Guía de Inscripción y Pagos para el **Diplomado en** Valoración Económica Ambiental

Instituto de Estudios Ambientales IDEA Sede Bogotá

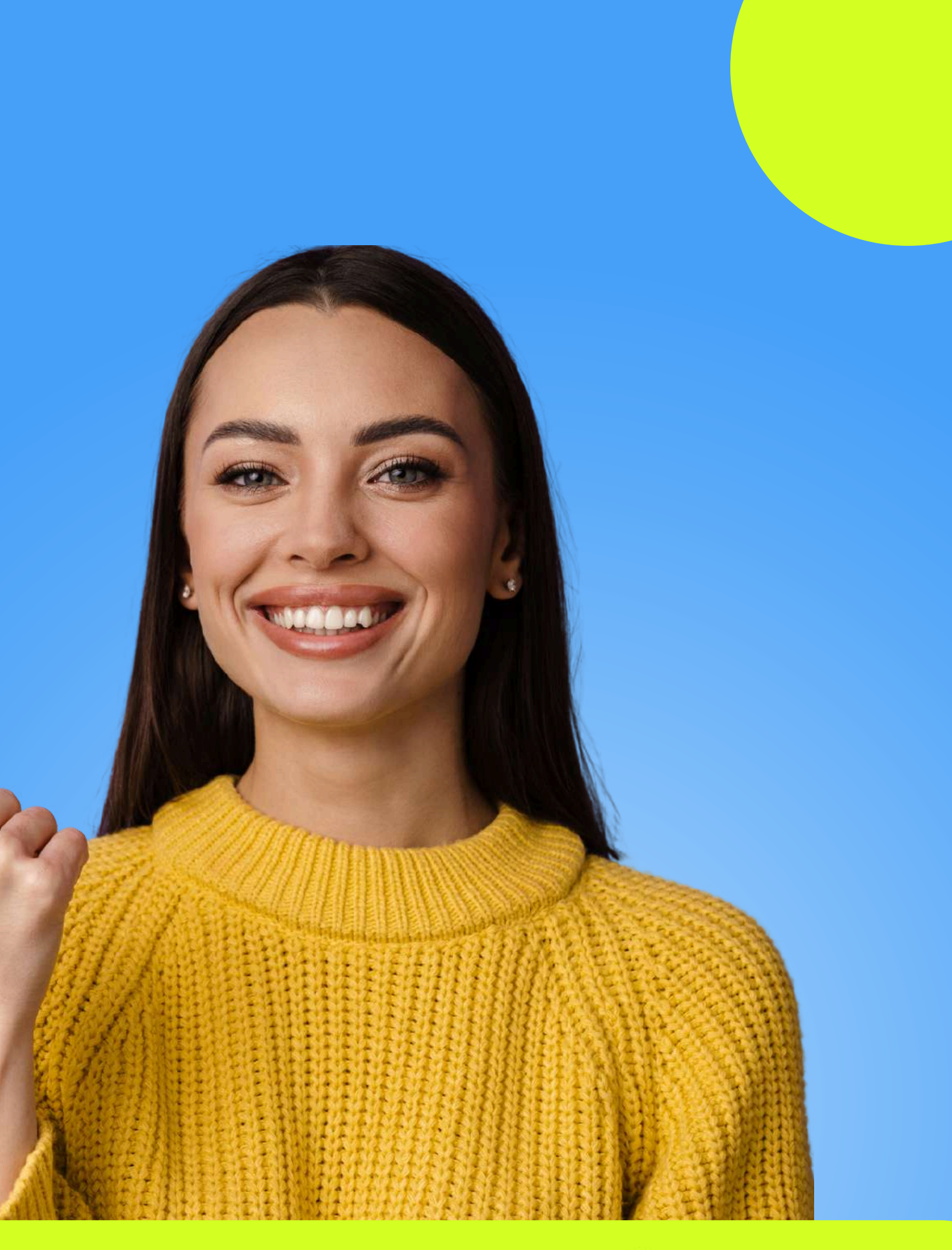

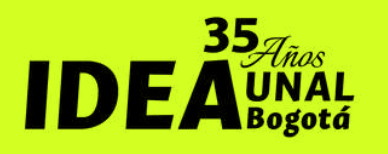

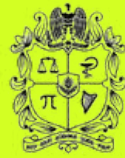

### ¡Te damos la bienvenida!

En este documento podrás encontrar.

| GUÍA DE PAGOS               | 80 |
|-----------------------------|----|
| PAGOS POR PSE               | 17 |
| PAGOS TARJETA DE CRÉDITO    | 19 |
| PAGOS CONSIGNACIÓN BANCARIA | 21 |
| PROCESO DE INSCRIPCIÓN      | 23 |
| PROCESO DE FACTURACIÓN      | 28 |

Instituto de Estudios Ambientales IDEA Sede Bogotá

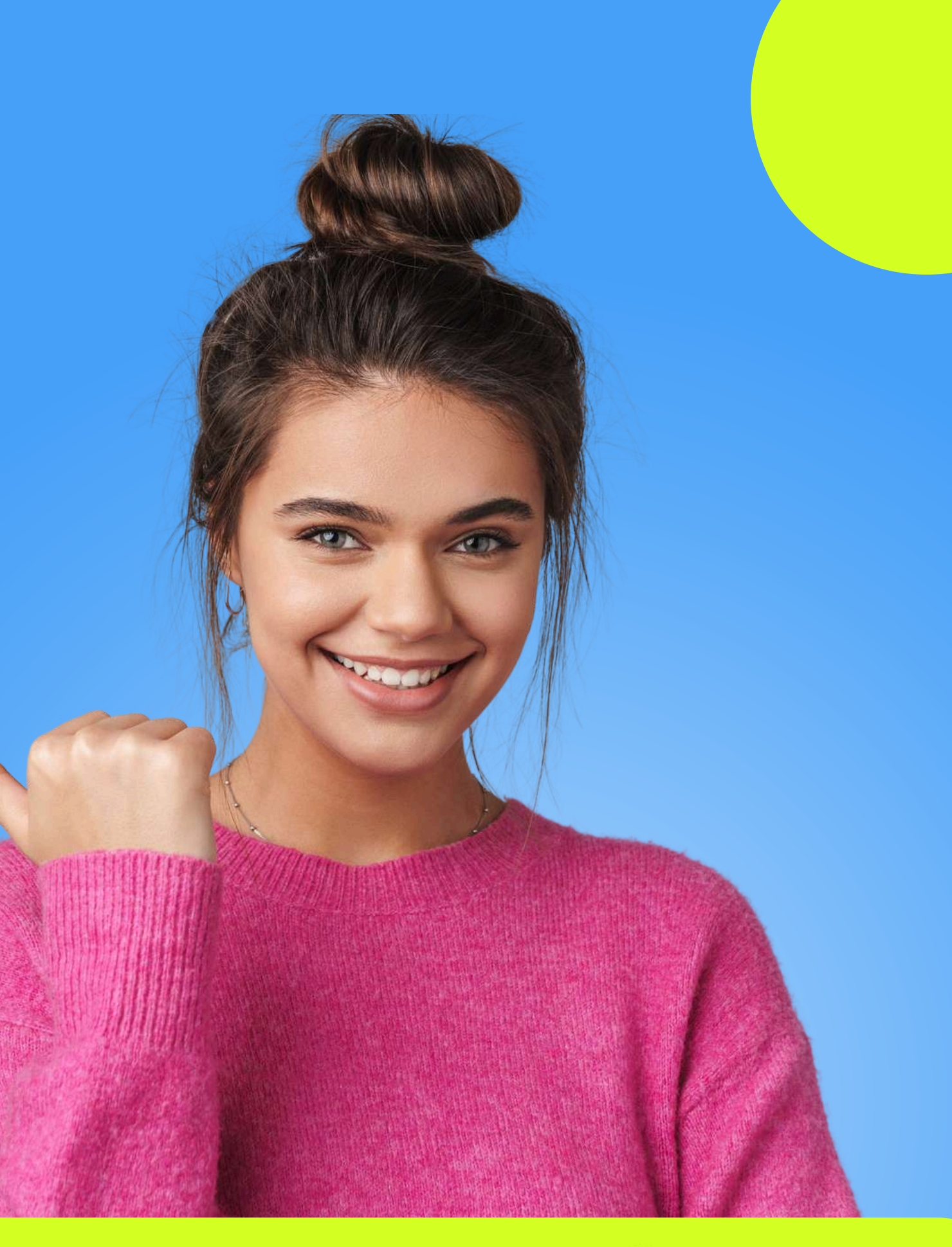

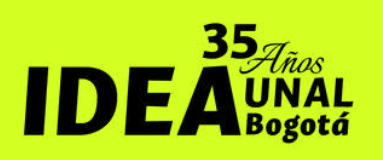

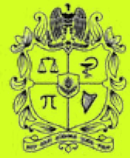

iAntes de continuar, ten en cuenta los descuentos disponibles!

Instituto de Estudios Ambientales IDEA Sede Bogotá

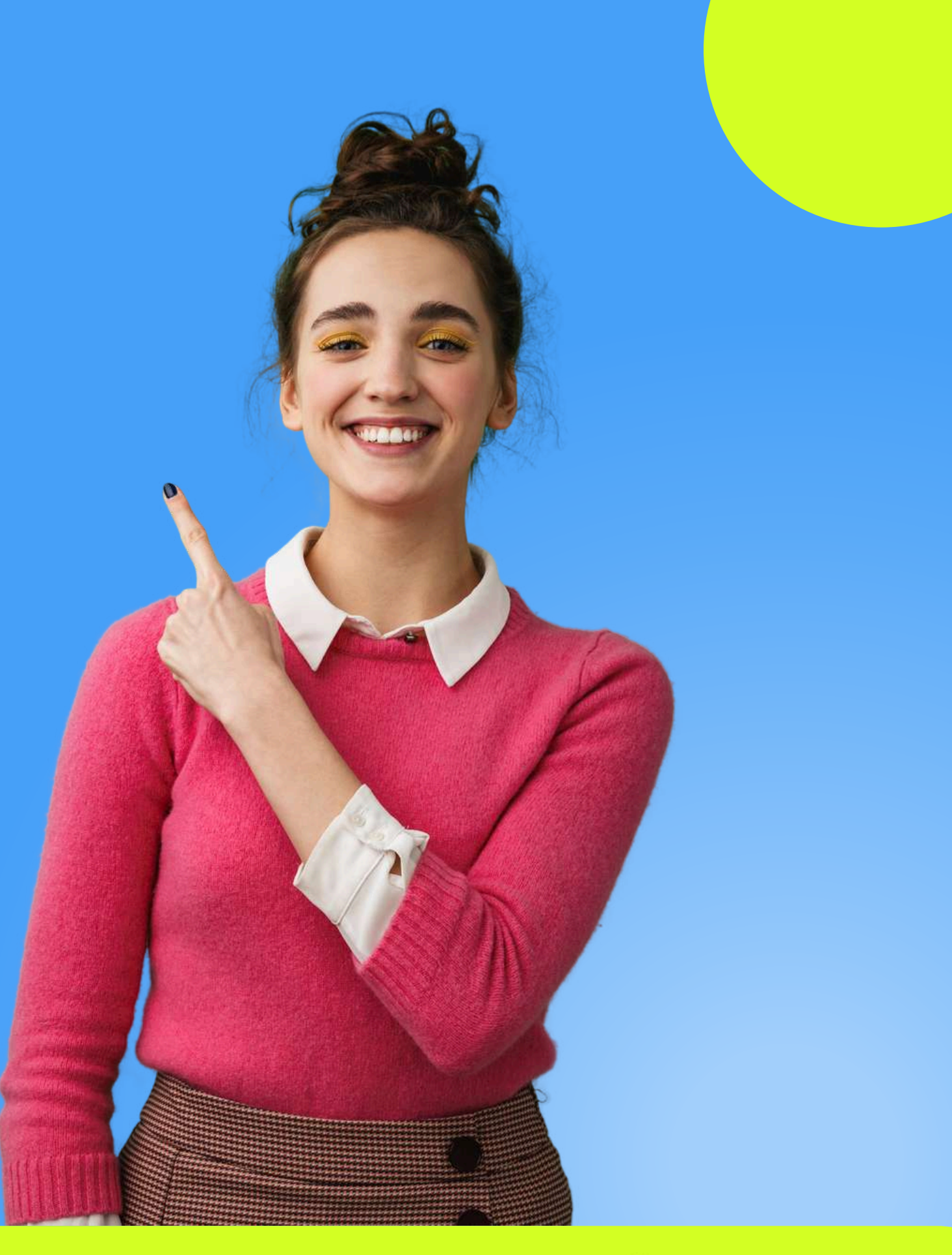

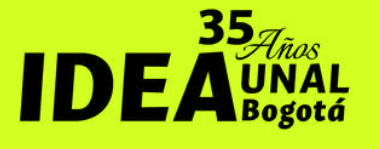

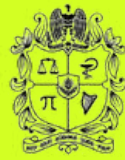

### Descuentos

40%

Estudiantes activos de pregrado y posgrado de la Universidad Nacional. Valor de inscripción con descuento \$ 1.980.000 COP

20%

Egresados de la Universidad Nacional y estudiantes activos de otras universidades. Valor de inscripción con descuento \$2.640.000 COP

10%

Pronto pago con un mes calendario de anticipación y para grupos de 3 o más personas .Valor de inscripción con descuento \$ 2.970.000 COP (Pago realizado antes del 31 de enero de 2025)

5%

Pronto pago con tres semanas de anticipación .Valor de inscripción con descuento \$ **3.135.000** (Pago realizado antes del 7 de febrero de 2025)

Instituto de Estudios Ambientales IDEA Sede Bogotá

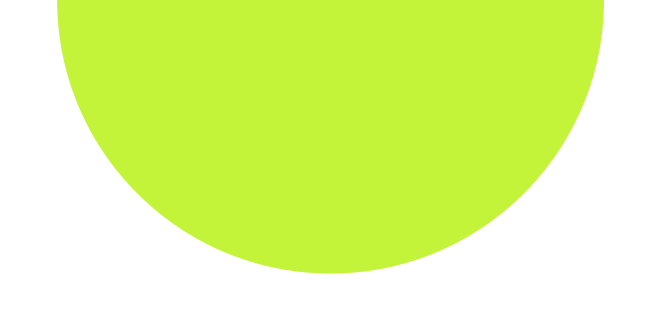

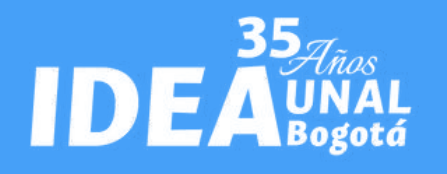

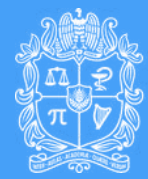

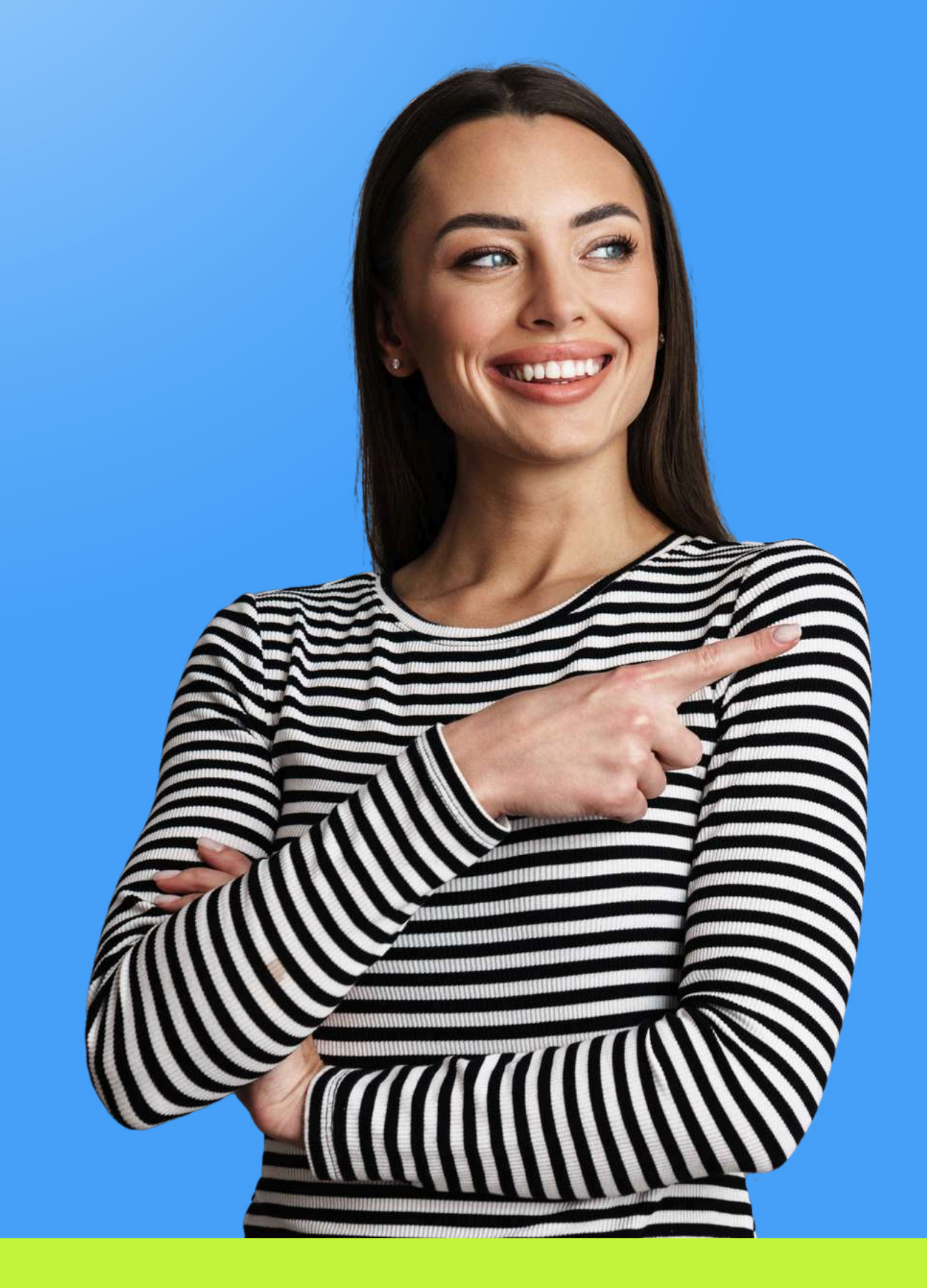

acómo

Instituto de Estudios Ambientales IDEA Sede Bogotá

# soliciter tu descuento?

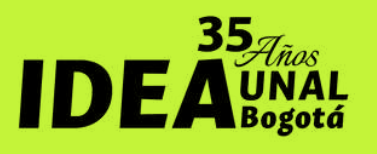

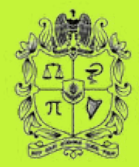

## Descuentos

- 1.Envía una carta dirigida a la profesora Carmenza Castiblanco, Directora del Diplomado, solicitando el descuento.
- 2. Adjunta el soporte que te acredita como estudiante, egresado, contratista, docente o administrativo. Recuerda que sin este documento no se considerará tu solicitud.
- 3. Envía la carta por correo electrónico a diplomadove\_bog@unal.edu.co 4.Los cupos con descuento se asignarán en el orden de recepción de las solicitudes, así que asegúrate de enviar la tuya lo antes posible. 5. Una vez que se te comunique que el descuento ha sido aprobado, procede a realizar el pago.

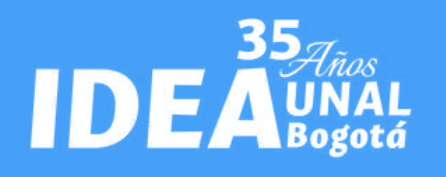

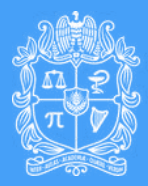

## Notas

- Los descuentos NO son acumulables.
- Los cupos con descuento NO se asignarán por teléfono fijo o celular.
- No se asignarán cupos adicionales a los establecidos, ya que estos son aprobados por resolución de las directivas de la Universidad.
- No es necesario solicitar aprobación del descuento por pronto pago.

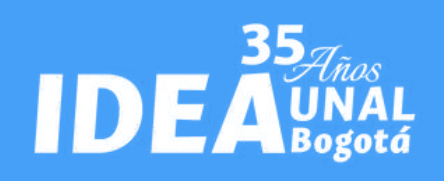

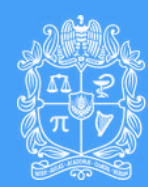

## Guía de Pago

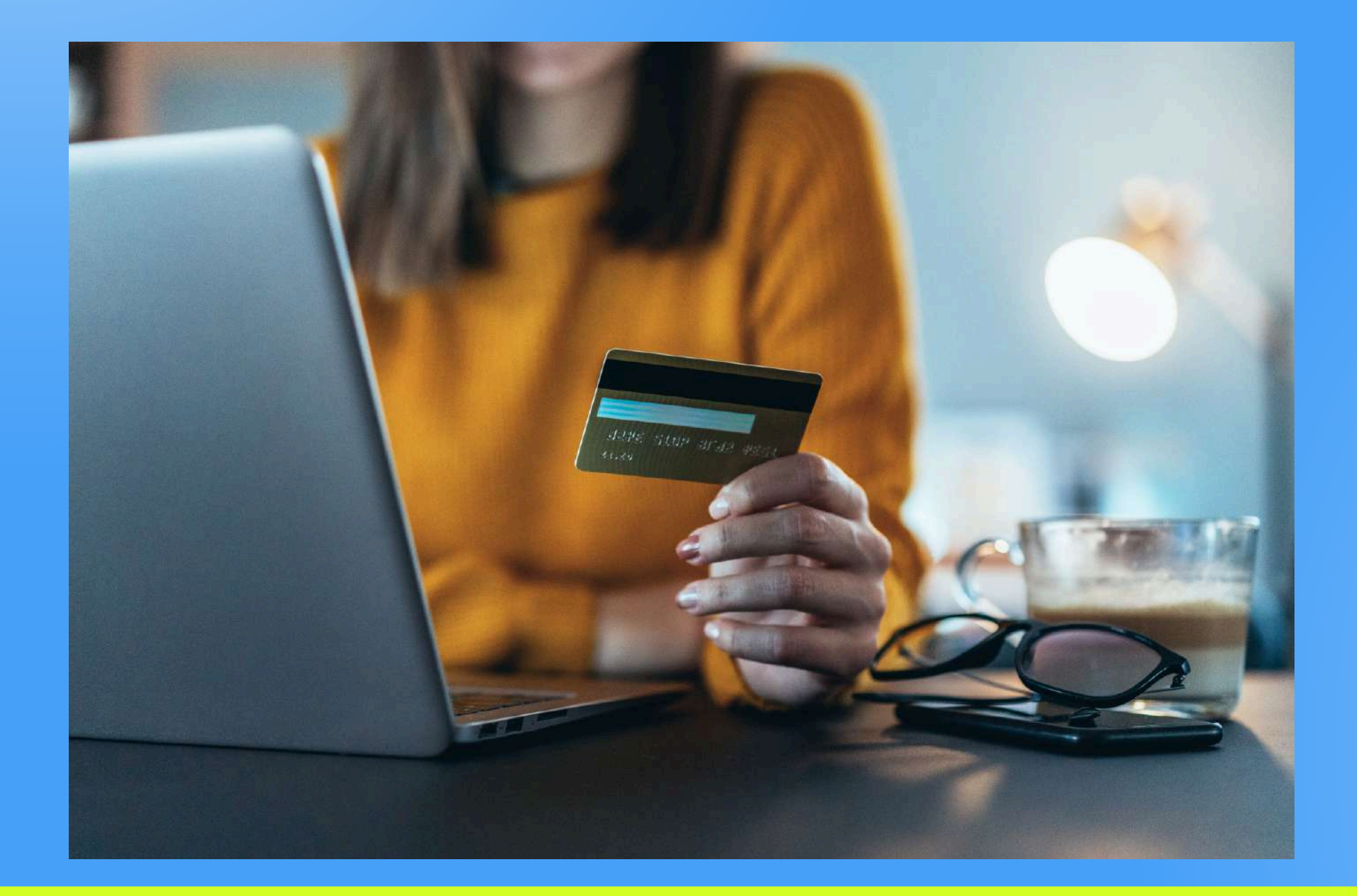

Instituto de Estudios Ambientales IDEA Sede Bogotá En esta sección, encontrarás el paso a paso para realizar el pago del Diplomado en Valoración Económica Ambiental. Podrás efectuar el pago mediante las siguientes opciones:

- PSE
- Otra Tarjeta (tarjeta de crédito o débito)
- Pago en Banco (consignación bancaria)

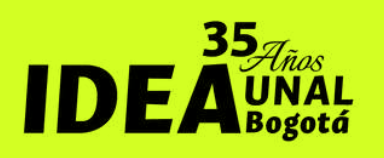

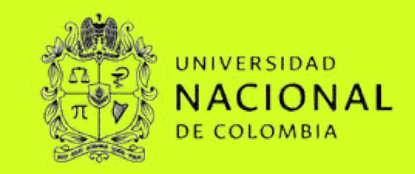

#### Primero debes ingresar a nuestro webside pagovirtual.unal.edu.co/

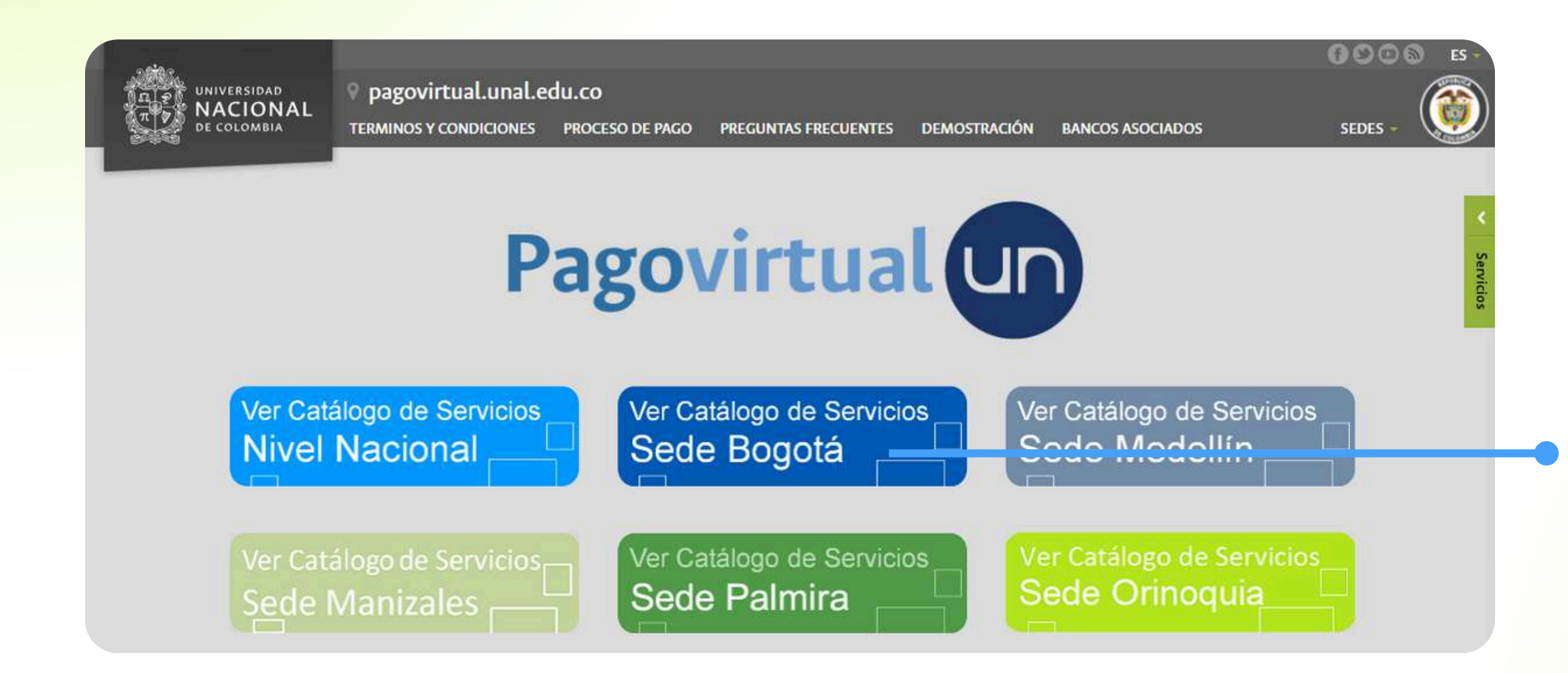

Instituto de Estudios Ambientales IDEA Sede Bogotá

#### Paso 1.

Haz clic en la opción **"Ver** catálogo de servicios Sede Bogotá" para iniciar con tu proceso de pago virtual

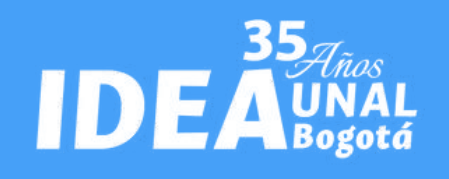

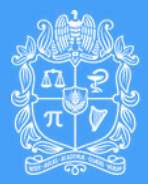

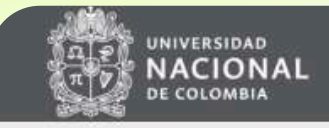

#### Módulo de Recaudos SEDE BOGOTÁ

SALIDA SEGURA

#### Bienvenidos al Sistema de Recaudos

AQUÍ PODRÁS REALIZAR TUS PAGOS DE MANERA SEGURA

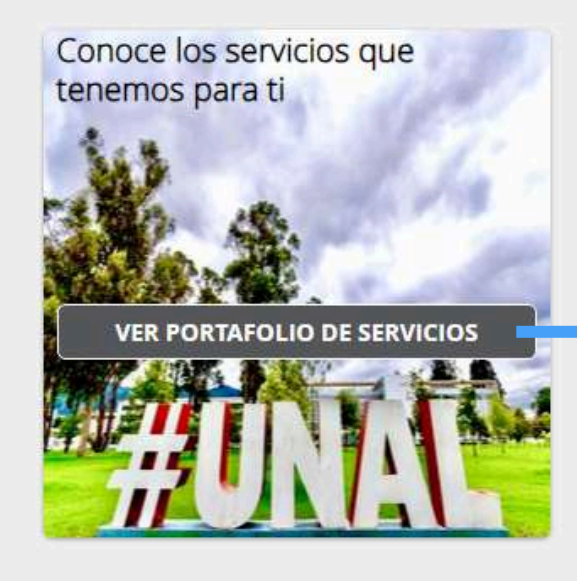

Sitio protegido por reCAPTCHA, aplican las políticas de **privacidad** y **términos** de Google

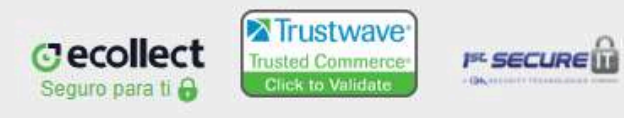

Instituto de Estudios Ambientales IDEA Sede Bogotá

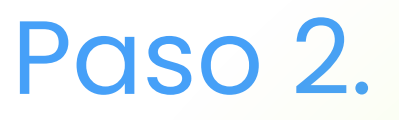

Haz clic en la opción **"Ver Portafolio de servicios"** 

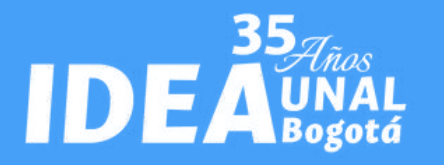

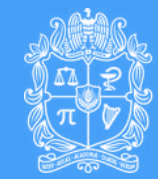

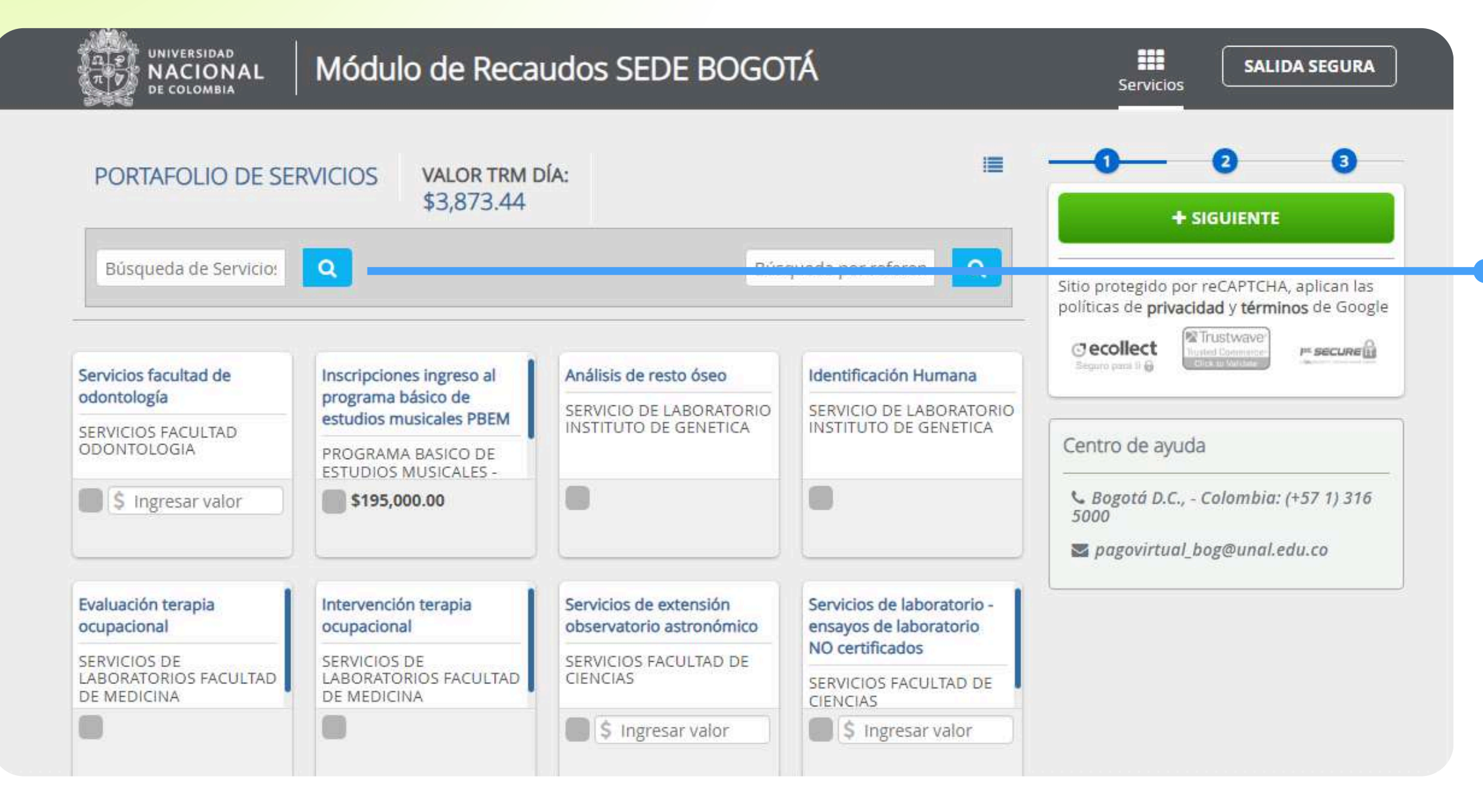

Instituto de Estudios Ambientales IDEA Sede Bogotá

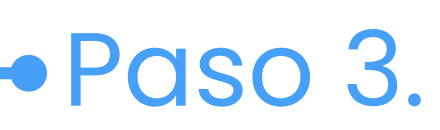

En la casilla de búsqueda ingresas el nombre del diplomado "DIPLOMADO EN VALORACIÓN ECONÓMICA AMBIENTAL" y das clic en el icono de buscar Q

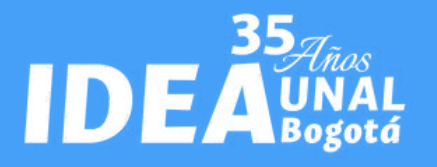

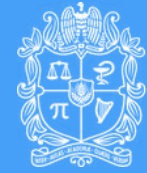

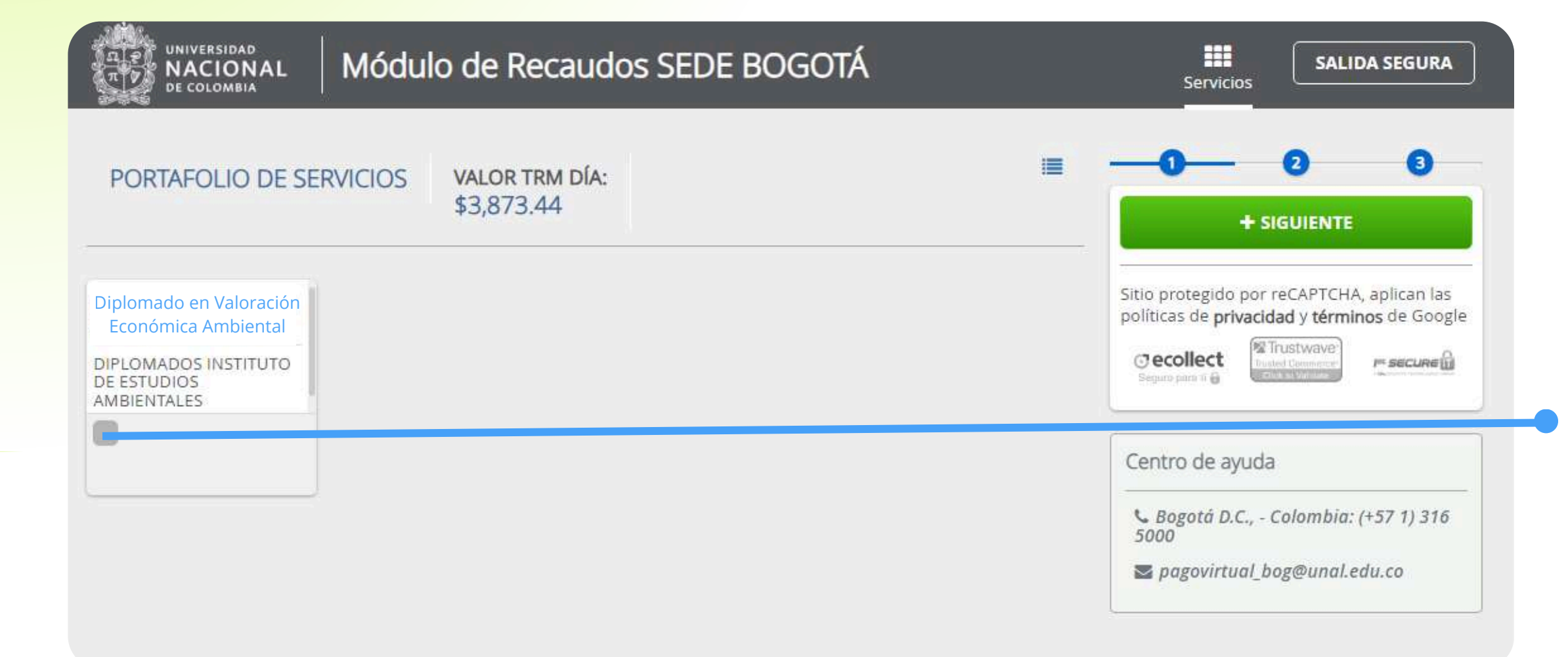

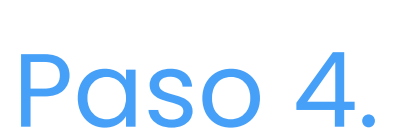

Seleccionas la opción **"Diplomado** en Valoración Económica Ambiental"

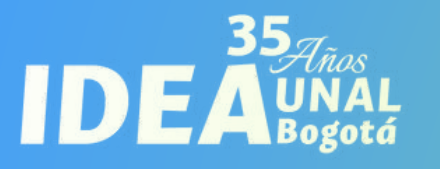

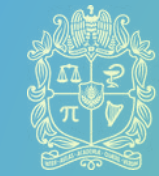

| Con la información que se incluya en el aplica<br>electrónica, la cual será enviada de forma au | ativo del<br>comática | pago virtual se elaborará la factura<br>al cierre de las inscripciones. | × | Sitio protegido por reCAPTCHA, aplican las<br>políticas de <b>privacidad</b> y <b>términos</b> de Googl |
|-------------------------------------------------------------------------------------------------|-----------------------|-------------------------------------------------------------------------|---|----------------------------------------------------------------------------------------------------|
| * Tipo de Documento Identidad                                                                   | •                     | * Número de documento de identidad                                      |   | Cecollect                                                                                               |
| * Nombres y Apellidos / Razón Social                                                            |                       | * Departamento                                                          | • |                                                                                                    |
| * Ciudad                                                                                        | • 0                   | * Dirección de Domicilio                                                | ] |                                                                                                    |
| * Teléfono fijo                                                                                 |                       | * Correo electrónico                                                    |   |                                                                                                    |
| * Teléfono celular                                                                              |                       | * Tipo de afiliación                                                    | - |                                                                                                    |
| Cantidad de inscripciones                                                                       |                       |                                                                         |   |                                                                                                    |
|                                                                                                 |                       |                                                                         |   |                                                                                                    |

P AGREGAR

Instituto de Estudios Ambientales IDEA Sede Bogotá

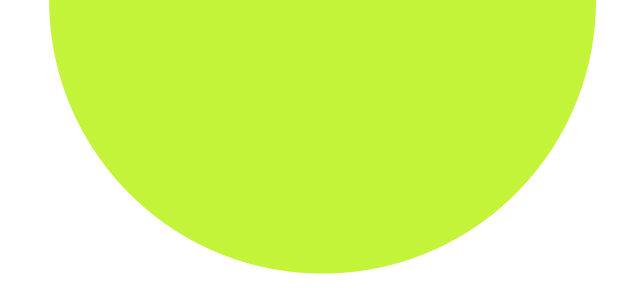

#### Paso 5.

Completa la información solicitada y verifica que sea correcta.

En el botón **"Tipo de Afiliación"**, selecciona el descuento disponible al que deseas acceder, en caso de que haya sido aprobado. Si no cuentas con descuento, elige la opción **"Particular**"

Finalmente da clic en el botón "AGREGAR"

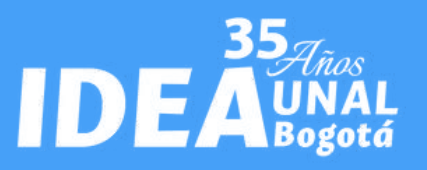

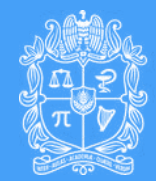

|                                                      | S SEDE BOGOTÁ Servicios Salida segura                                                                                                    |
|------------------------------------------------------|----------------------------------------------------------------------------------------------------|
| PORTAFOLIO DE SERVICIOS VALOR TRM DÍA:<br>\$3,873.44 | E O O O                                                                                                    |
| Diplomado en Evaluación<br>de Impacto Ambiental      | Diplomado en Eva \$3,200,000.00 m<br>I≣ Total a Pagar \$3,200,000.00                                                                                                    |
| DIPLOMADOS INSTITUTO<br>DE ESTUDIOS<br>AMBIENTALES   | + SIGUIENTE                                                                                                    |
|                                                      | THE REALIZAR PAGO                                                                                                    |
|                                                      | Sitio protegido por reCAPTCHA, aplican las<br>políticas de privacidad y términos de Google<br>Cecollect<br>Segues para tri de Constantes de Segues para tri de Constantes de Segues para tri de Constantes de Constantes de C |
|                                                      | Centro de ayuda                                                                                                    |
|                                                      | Sogotá D.C., - Colombia: (+57 1) 316                                                                                                    |

Instituto de Estudios Ambientales IDEA Sede Bogotá

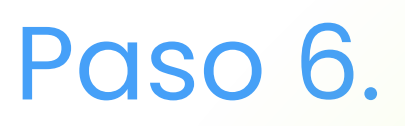

#### Dar clic en el botón "REALIZAR PAGO"

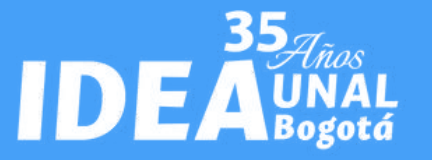

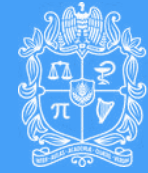

| OTRA TARJETA PAGO EN BANCO                                                                                                    | -                                                                                                    |                          | A DE     | CDECAD |                                            |
|----------------------------------------------------------------------------------------------------|----------------------------------------------------------------------------------------------------|--------------------------|----------|--------|--------------------------------------------|
| Realiza débito desde cuentas corriente<br>banco, el sistema PSE solicitará registra<br>procedimiento solo ingresa el correo el | PAGO EN BANCO<br>sde cuentas corriente y ahorro de bancos en Colombia, o<br>PSE solicitará registrar tu correo la primera vez, si ya rea<br>lo ingresa el correo electrónico<br>* Tipo de Persona<br>el titular<br>el titular<br>ficación<br>* Correo electrónico |                          | tione el | ×      | Piplomado en Eva \$3,200,000.00 @          |
| -pse                                                                                                    |                                                                                                    |                          |          |        | I≣ Total a Pagar \$3,200,000.00            |
| Entidad Financiera                                                                                                    | ~ 0                                                                                                    | * Tipo de Persona        |          | × 0    | REALIZAR PAGO                              |
| Nombre y apellidos del titular                                                                                                 | 0                                                                                                    | +57 • * Celular          | 0        |        | Citiz annual de mana CARTOLIA, anligen las |
| Dirección titular                                                                                                    | Θ                                                                                                    | * Tipo de Identificación |          | ~ 0    | cecollect                                  |
|                                                                                                    |                                                                                                    | * Correo electrónico     |          | Q      | Segure para tr 🔒                           |
| )ocumento de Identificación                                                                                                    | 0                                                                                                    | Correo electronico       |          |        |                                            |
| Documento de Identificación                                                                                                    | 0                                                                                                    |                          |          |        | Centro de ayuda                            |
| Documento de Identificación                                                                                                    | Ø                                                                                                    |                          |          |        | Centro de ayuda                            |

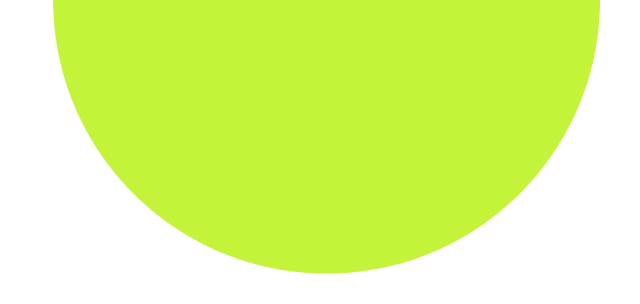

#### Paso 7

elecciona la forma en la que realizarás a operación:

- . PSE
- . Otra Tarjeta (Tarjeta de Crédito)
- . Pago en Banco (Consignación ancaria)

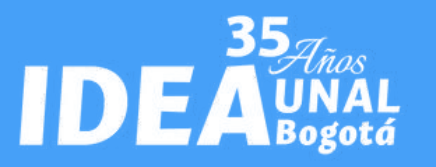

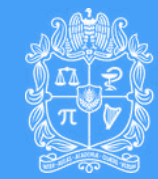

# A. Opción PSE

Instituto de Estudios Ambientales IDEA Sede Bogotá

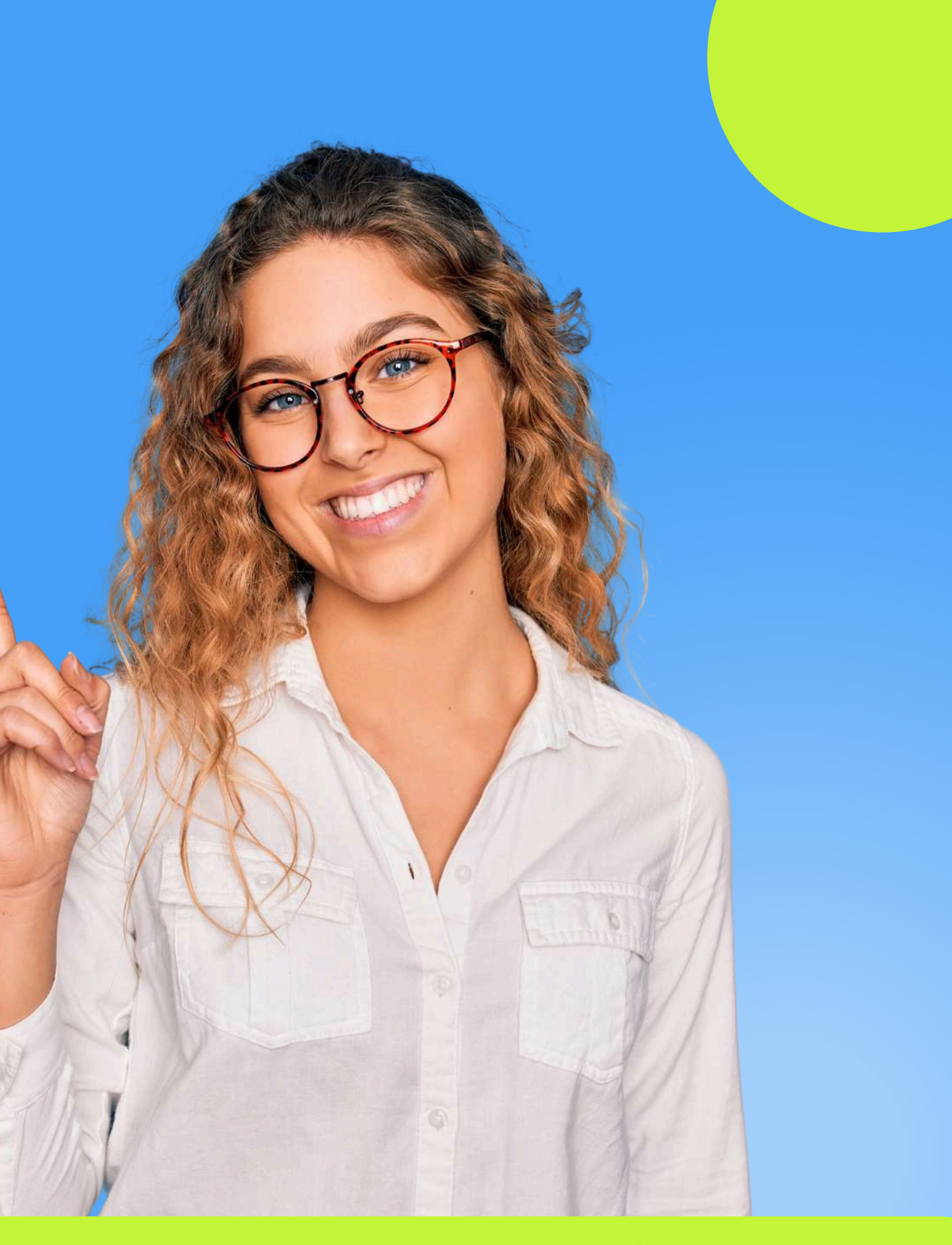

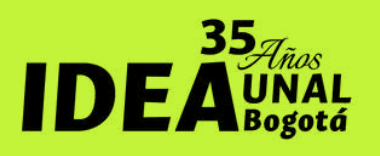

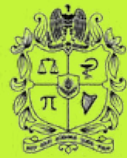

NACIONAL DE COLOMBIA

# A. Pago por PSE

| PSE OTRA TARJETA PAGO EN BANCO                                                                                                    |                            |                                                                                   | <b>O</b> REGRESAR | 0 0 0                                                                                      |
|----------------------------------------------------------------------------------------------------|----------------------------|-----------------------------------------------------------------------------------|-------------------|--------------------------------------------------------------------------------------------|
| Realiza débito desde cuentas corriente y ahor<br>banco, el sistema PSE solicitará registrar tu co<br>procedimiento solo ingresa el correo electrón | rro de<br>orreo la<br>iico | bancos en Colombia, una vez seleccione el<br>a primera vez, si ya realizaste este | ×                 | P Resumen de pago<br>Diplomado en Eva \$3,200,000.00 @                                     |
| pse I                                                                                                    |                            |                                                                                   |                   | I≣ Total a Pagar \$3,200,000.00                                                            |
| Entidad Financiera                                                                                                    | 0                          | * Tipo de Persona                                                                 | ~ @               | REALIZAR PAGO                                                                              |
| Nombre y apellidos del titular                                                                                                    | 0                          | +57 • * Celular                                                                   | 0                 |                                                                                            |
| Dirección titular                                                                                                    | 0                          | * Tipo de Identificación                                                          | ~ 0               | Sitio protegido por reCAPTCHA, aplican las<br>políticas de privacidad y términos de Google |
| Documento de Identificación                                                                                                    | 0                          | * Correo electrónico                                                              | 0                 | Segure para tr 🖨                                                                           |
|                                                                                                    |                            |                                                                                   |                   | Centro de avuda                                                                            |
|                                                                                                    |                            |                                                                                   |                   | Centro de ayuda                                                                            |
|                                                                                                    |                            |                                                                                   |                   | Sooo Bogota D.C., - Colombia: (+57 1) 316                                                  |

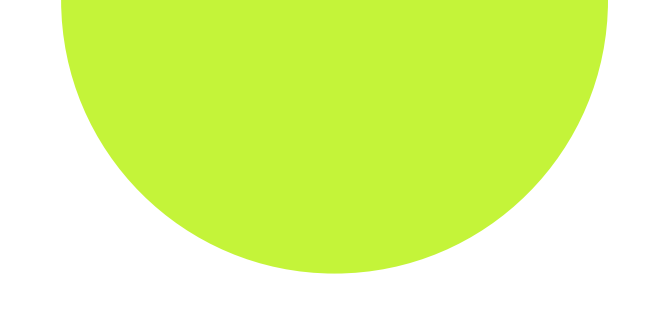

npleta los datos solicitados y verifica que sean ectos. Luego, haz clic en el botón **"REALIZAR O"** 

legar a este punto, procede con el proceso mal de pago en PSE. Una vez que hayas apletado la transacción, serás redirigido a stro webside. Posteriormente, recibirás un correo trónico de pagos@ecollect.co confirmando que ansacción ha sido aprobada.

gúrate de descargar y guardar el comprobante e pago, ya que lo necesitarás para finalizar el proceso de inscripción.

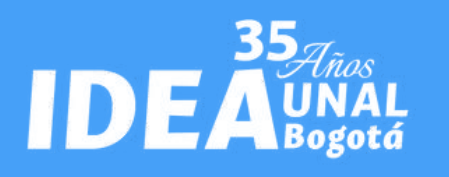

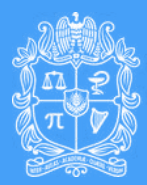

# B. Opción Tarjeta de crédito

Instituto de Estudios Ambientales IDEA Sede Bogotá

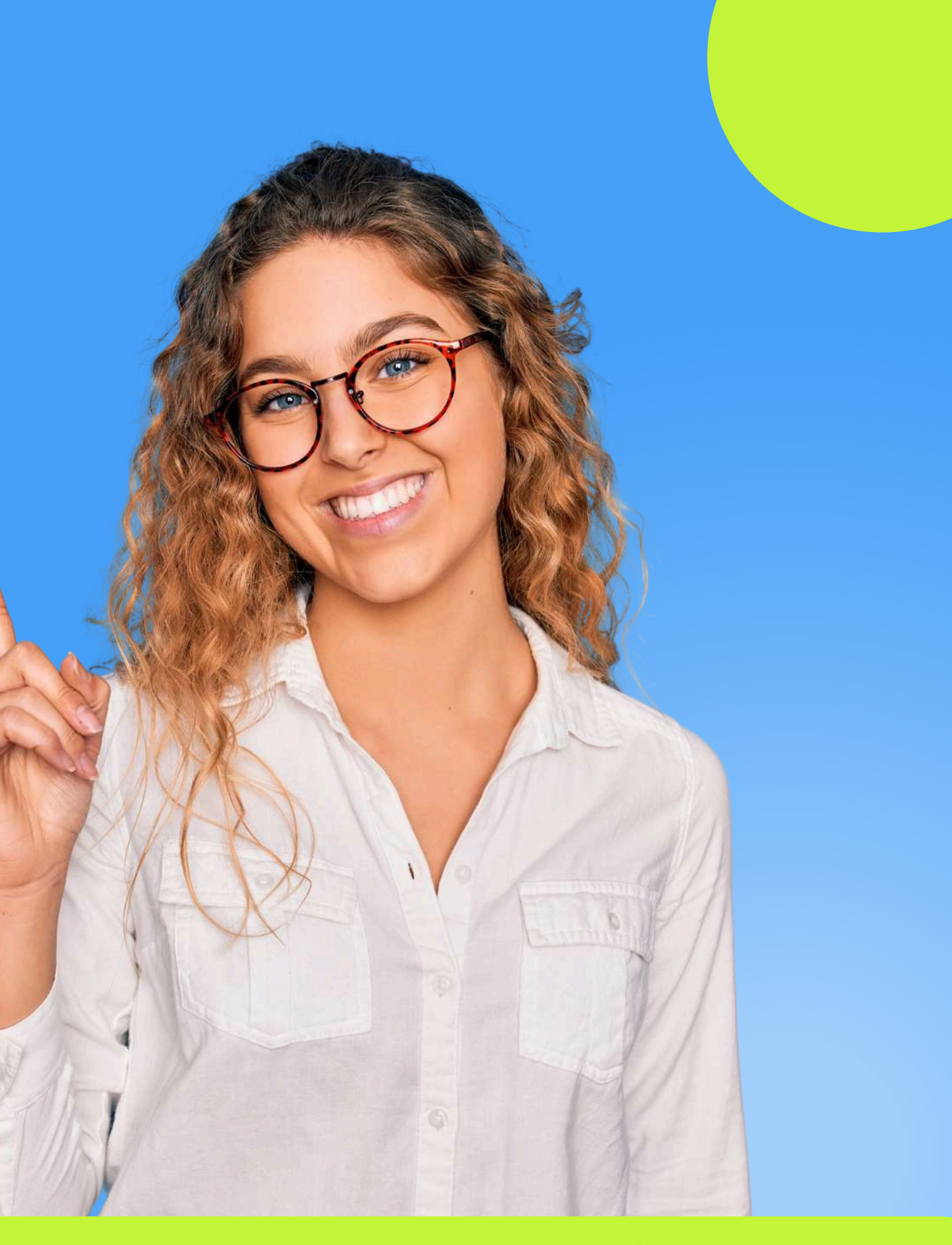

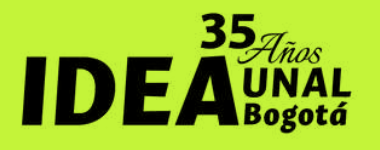

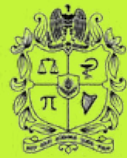

## **B. Tarjeta de Crédito**

| PSE OTRA TARJETA PAGO EN BANCO                                                                                                    |                                                                                                    | O REGRESAR |                                            |
|----------------------------------------------------------------------------------------------------|----------------------------------------------------------------------------------------------------|------------|--------------------------------------------|
| Al completar este pago aceptas ser el titular de la t<br>transacción, que la plataforma puede utilizar la dir<br>capturada para cualquier investigación relacionada<br>crédito. La calidad de la información puede afectar | arjeta de crédito utilizada en esta<br>ección de internet y la información<br>a con el uso inapropiado de la tarjeta de<br>r el proceso de autorización | ×          | Diplomado en Eva \$3,200,000.00 @          |
| VISA                                                                                                    | ~~~                                                                                                    |            | i≣ Total a Pagar \$3,200,000.00            |
| * Número tarjeta                                                                                                    | * Fecha expiración (EJ. 09/25)                                                                                                    |            | ⊘ REALIZAR PAGO                            |
|                                                                                                    | * Cuotas                                                                                                    |            |                                            |
| * CVV 0                                                                                                    | 1                                                                                                    | × (        | Sitio protegido por reCAPTCHA, aplican las |
| * Tipo de Identificación 🗸 🗸                                                                                                    | * Documento de Identificación                                                                                                    |            | Cecollect                                  |
| * Nombre y apellidos del titular 🛛 🔞                                                                                                    | +57 • * Celular                                                                                                    | 0          |                                            |
| * Dirección titular                                                                                                    | * Banco emisor                                                                                                    | (          | Centro de ayuda                            |
| País de emisión                                                                                                    |                                                                                                    |            |                                            |
| País de emisión                                                                                                    | * Corros electrónico                                                                                                    |            | Bogotá D.C., - Colombia: (+57 1) 31        |

Instituto de Estudios Ambientales IDEA Sede Bogotá

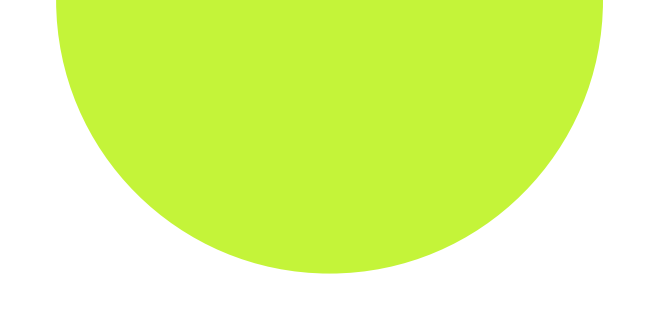

ompleta los datos solicitados y verifica que sean orrectos. Luego, haz clic en el botón **"REALIZAR** AGO"

portal de pago virtual de la Universidad Nacional e Colombia **únicamente acepta tarjetas Visa**. Por nto, el pago solo puede realizarse con este tipo de rjeta; de lo contrario, la transacción será chazada. Una vez completada la transacción, erás redirigido a nuestro webside.

segúrate de descargar y guardar el comprobante de pago, ya que lo necesitarás para finalizar el proceso de inscripción.

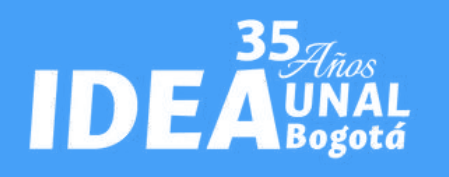

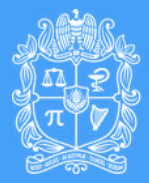

# C. Opción Consignación Bancaria

Instituto de Estudios Ambientales IDEA Sede Bogotá

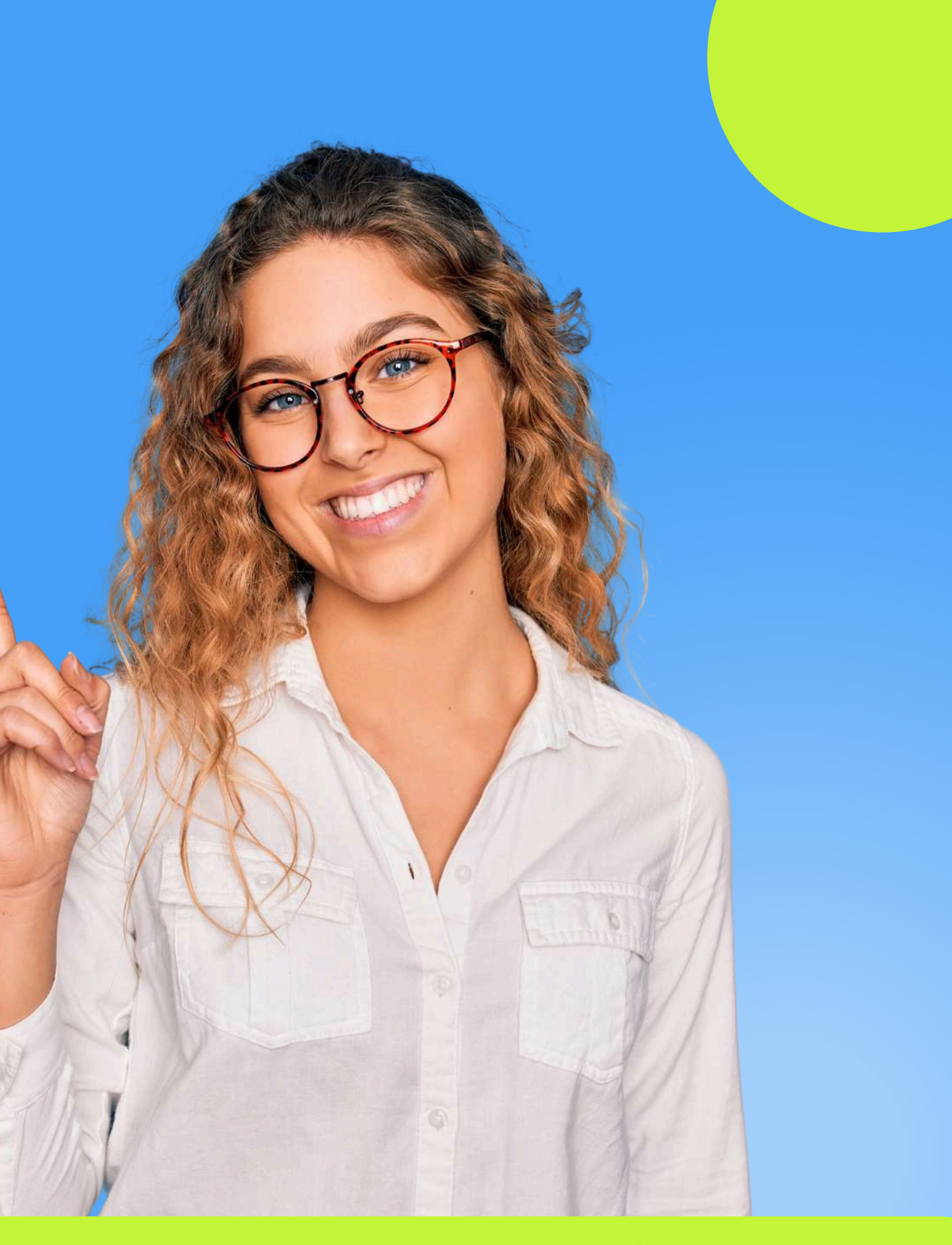

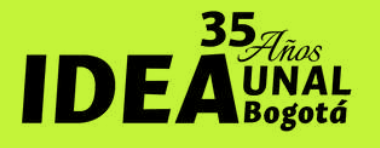

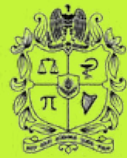

## C. Consignación Bancaria

En el botón **"Entidad Financiera"** selecciona la opción **"Banco Popular".** Después da clic en en **"REALIZAR PAGO"** 

| SE OTRATARJETA PAGO E                                                                        | N BANCO                                                               |                           |                                                                                        |                               | <b>O</b> REGRESAR |                                                        |
|----------------------------------------------------------------------------------------------|-----------------------------------------------------------------------|---------------------------|----------------------------------------------------------------------------------------|-------------------------------|-------------------|--------------------------------------------------------|
| Te permite realizar el pago p<br>un archivo PDF con la refere<br>imprimir para que no tengas | resencial en la(s) er<br>ncia de pago, por fa<br>i inconveniente al p | ntidad<br>avor u<br>agar. | d(es) indicada(s), para es<br>utiliza alta resolución al r<br>. * Fecha límite de pago | to te generamo:<br>nomento de | • <b>×</b>        | P Resumen de pago<br>Diplomado en Eva \$3,200,000.00 @ |
| Entidad Financiera                                                                           | ~ (                                                                   | 0                         | m 05/05/2024                                                                           | 0                             |                   | = Total a Pagar \$3.200.000.00                         |
| orreo electrónico                                                                            |                                                                       |                           |                                                                                        |                               |                   |                                                        |
| incongo@unal.edu.co                                                                          |                                                                       | 0                         |                                                                                        |                               |                   |                                                        |
|                                                                                              |                                                                       |                           |                                                                                        |                               |                   | CREALIZAR PAGO                                         |
|                                                                                              |                                                                       |                           |                                                                                        |                               |                   |                                                        |
|                                                                                              |                                                                       |                           |                                                                                        |                               |                   |                                                        |
|                                                                                              |                                                                       |                           |                                                                                        |                               |                   | Sitio protegido por reCAPTCHA, aplican las             |
|                                                                                              |                                                                       |                           |                                                                                        |                               |                   | Clacellact Trustwave                                   |
|                                                                                              |                                                                       |                           |                                                                                        |                               |                   | Segure pars ti @                                       |
|                                                                                              |                                                                       |                           |                                                                                        |                               |                   |                                                        |
|                                                                                              |                                                                       |                           |                                                                                        |                               |                   |                                                        |
|                                                                                              |                                                                       |                           |                                                                                        |                               |                   | Centro de ayuda                                        |
|                                                                                              |                                                                       |                           |                                                                                        |                               |                   | Bogotá D.C Colombia: (+57.1) 316                       |
|                                                                                              |                                                                       |                           |                                                                                        |                               |                   | 5000                                                   |
|                                                                                              |                                                                       |                           |                                                                                        |                               |                   |                                                        |

steriormente, es necesario realizar una consignación la **cuenta de ahorros del Banco Popular número 2-720-553**, a nombre de Fondo Especial IDEA, con el **digo de recaudo 20041925**. En la consignación, egúrate de especificar el número de documento de entidad del participante y el nombre del curso plomado VEA).

importante destacar que la consignación se puede alizar directamente sin necesidad de solicitarla en la gina de pago virtual de la universidad

Asegúrate de guardar el comprobante de pago, ya que lo necesitarás para finalizar el proceso de inscripción.

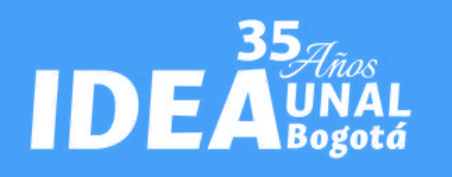

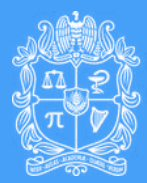

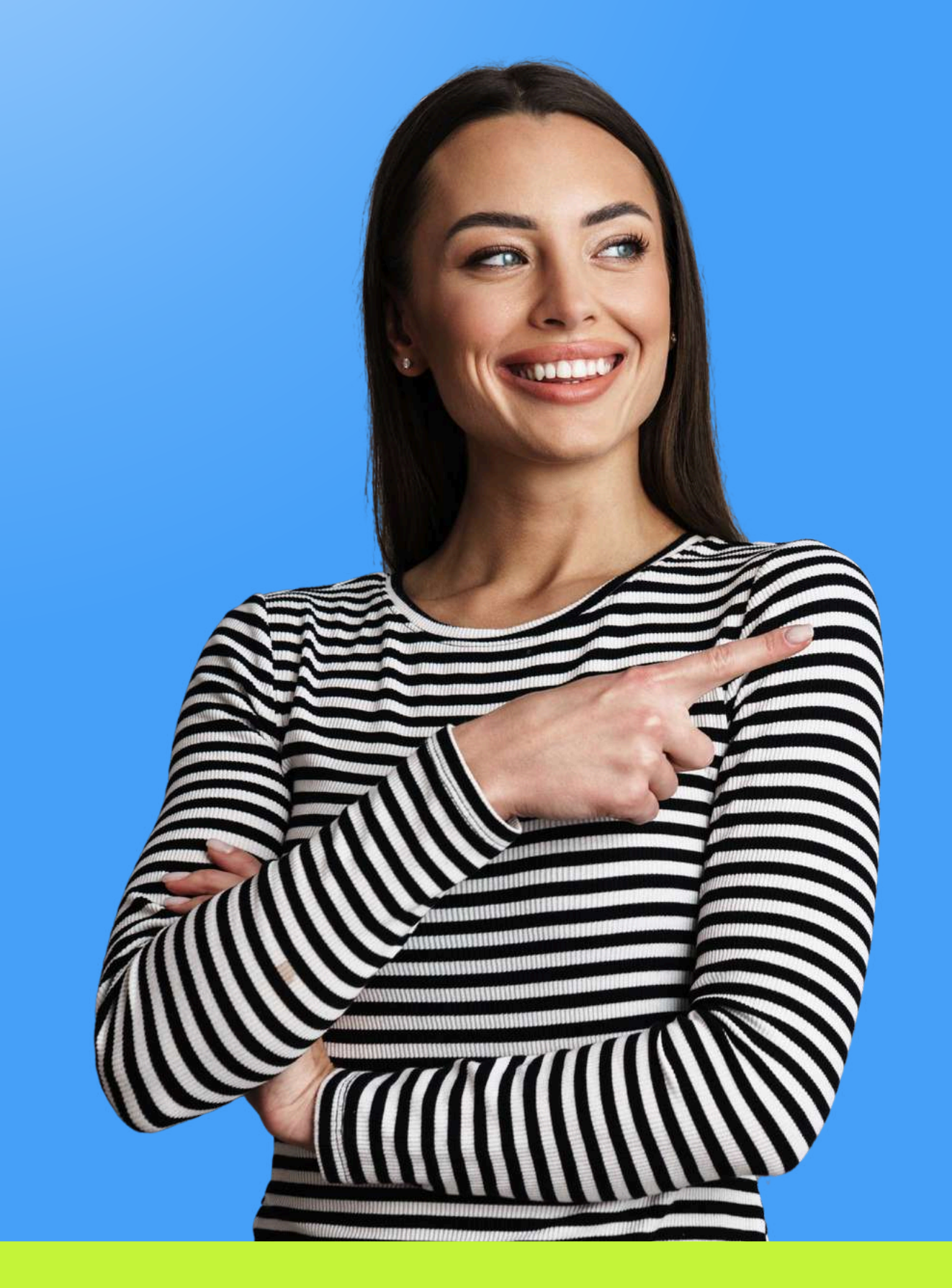

# Proceso de inscripción

Instituto de Estudios Ambientales IDEA Sede Bogotá

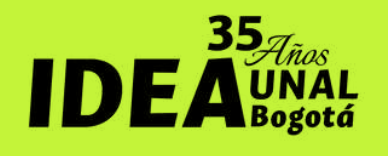

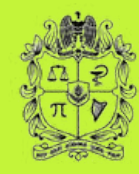

## Inscripciones

Después de realizar el pago, debes enviar un correo electrónico a diplomadove\_bog@unal.edu.co con el asunto "FORMALIZACIÓN DE INSCRIPCIÓN", asegurándote de adjuntar los siguientes documentos:

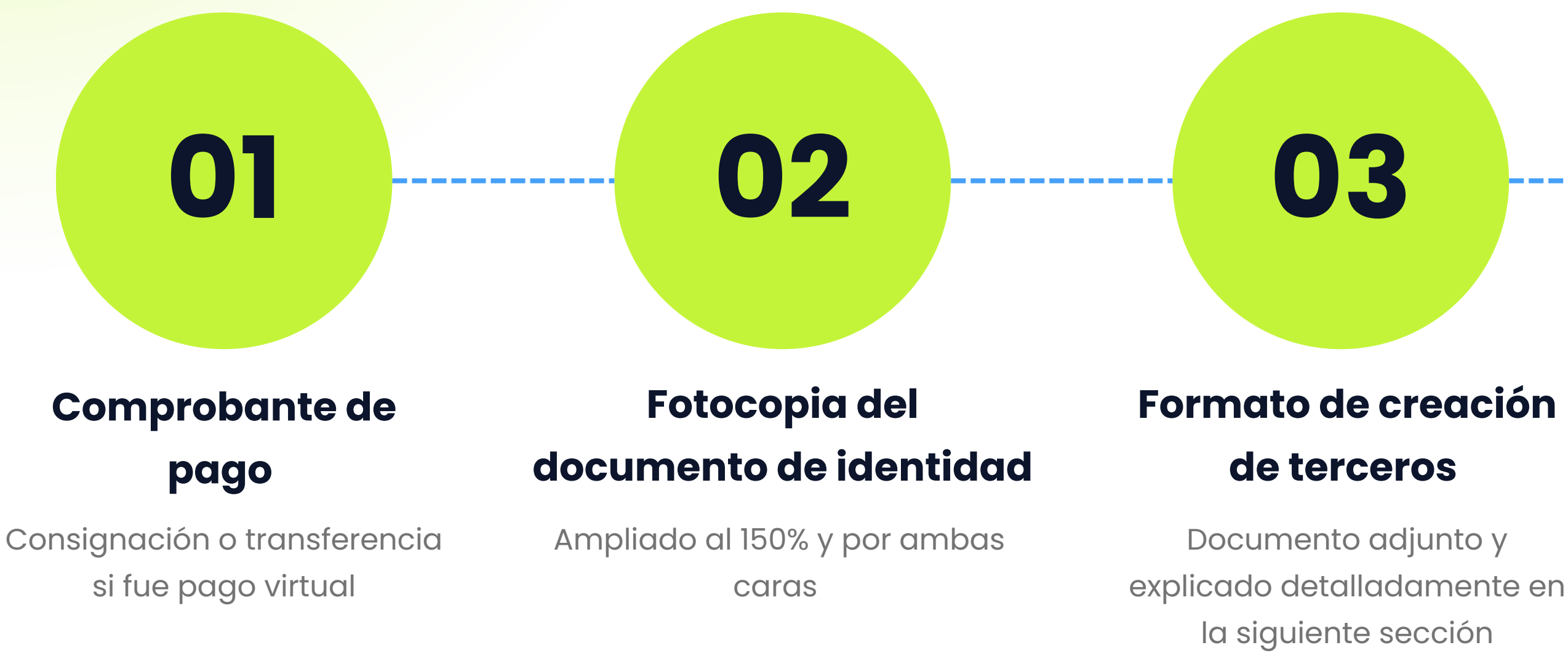

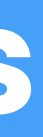

# 04

#### Autorización y manejo de datos personales

Documento adjunto y explicado detalladamente en la siguiente sección

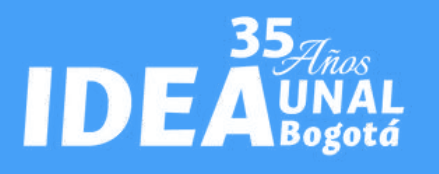

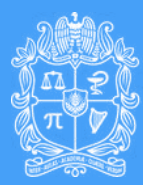

## Formato de creación de terceros

#### ¿Qué es?

Es un formato que emplea la Universidad para capturar la información de TODAS las personas naturales o jurídicas que realizan pagos a la Universidad o a las que la Universidad les realiza pagos.

#### ¿Quiénes deben diligenciarlo?

Todas las personas naturales que asisten al diplomado, o las personas jurídicas que realizan el pago de la inscripción de alguno de los asistentes al diplomado.

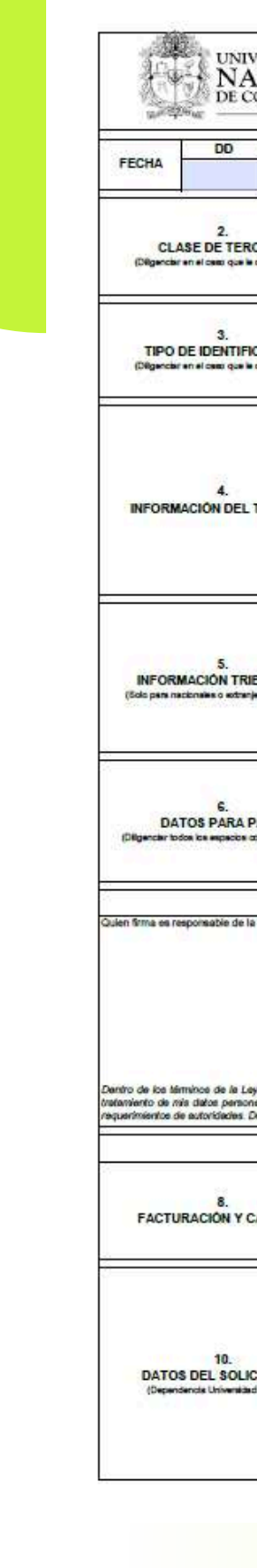

| ACION                                                              | ΔΙ                                                                           | M                                                  | ACROPOR                                                               | OCESO: GI                                                                      | ESTI                     | ÓN ADMINIS                                                                        | TRATIVA Y F                                                      | INANCI                | IERA                                  | Códi                       | go: U-FT-12.                       | 005.003                   | 1                                 |                          |  |  |
|--------------------------------------------------------------------|------------------------------------------------------------------------------|----------------------------------------------------|-----------------------------------------------------------------------|--------------------------------------------------------------------------------|--------------------------|-----------------------------------------------------------------------------------|------------------------------------------------------------------|-----------------------|---------------------------------------|----------------------------|------------------------------------|---------------------------|-----------------------------------|--------------------------|--|--|
| COLOMBIA                                                           |                                                                              |                                                    | FORMATO                                                               | D: CREACK                                                                      | ÓN Y                     | ACTUALIZA                                                                         | CIÓN DE TER                                                      | RCERO                 | S                                     | Págli                      | na: 1 de 1                         |                           |                                   |                          |  |  |
| MM                                                                 | AAAA                                                                         |                                                    | 1.                                                                    |                                                                                |                          | SOLICIT                                                                           | UD INICIAL                                                       | 0                     |                                       | į                          |                                    |                           |                                   |                          |  |  |
|                                                                    | N                                                                            | laturaleza<br>Juridica                             | •                                                                     |                                                                                | 0                        |                                                                                   | Empleado<br>U. Nal                                               | 0                     | Estudiante                            | 0                          | Contratista                        | 0                         | Ingresos                          | 0                        |  |  |
| RCERO                                                              | Persona<br>Natural                                                           | D Pers                                             | ona<br>Ica                                                            | D                                                                              | Provee                   |                                                                                   |                                                                  | 0                     | Goblemo                               | 0                          | Extranjero                         | 0                         | Otro<br>¿Cuál?                    | 0                        |  |  |
| EIC ACIÓN                                                          | Cédula de<br>ciudadania                                                      | 0                                                  | NIT                                                                   | (                                                                              | C                        | Cédula de ext                                                                     | ranjeria O                                                       | Código                | Fiscal                                | 0                          | Petid                              | cione                     | Residente                         | 0                        |  |  |
| e la comerponda)                                                   | Pasaporte Registro Civ                                                       |                                                    |                                                                       | avi (                                                                          | Tarjeta de Identidad     |                                                                                   |                                                                  | C                     | )                                     |                            |                                    | AT SHE                    | No Residente                      |                          |  |  |
|                                                                    | Apeliidos y nombr                                                            | es o razón                                         | social                                                                |                                                                                |                          |                                                                                   | -                                                                |                       |                                       |                            |                                    |                           |                                   |                          |  |  |
| L TERCERO                                                          | Teléfono                                                                     | cacion                                             |                                                                       | 1                                                                              | Celuia                   | IF .                                                                              | Direct                                                           | ion                   | Co                                    | rreo electro               | inico                              |                           |                                   |                          |  |  |
|                                                                    | Cludad                                                                       |                                                    |                                                                       |                                                                                | Depar                    | tamento                                                                           |                                                                  |                       | Pa                                    | ls                         |                                    |                           |                                   |                          |  |  |
|                                                                    |                                                                              |                                                    |                                                                       |                                                                                |                          | Τιρ                                                                               | o de Contribu                                                    | yente                 |                                       |                            |                                    |                           |                                   |                          |  |  |
| RIBUTARIA                                                          | Gran Contribuyent                                                            | •                                                  | O ^                                                                   | utoretenedor<br>Resolución:                                                    |                          | 0                                                                                 | No<br>Autoretenedor                                              |                       | O Es                                  | gimen<br>pecial            | 0                                  | Régim<br>Gener            | en<br>al                          | 0                        |  |  |
| anjeros residentes)                                                | Común                                                                        | R                                                  | Simplificad                                                           | IVA al cual  <br>do                                                            | perze                    | Ninguno                                                                           | 0                                                                | Act                   | dvidad Ec                             | onômica l                  | DIAN No.                           | Activida                  | d Económia                        | ca ICA                   |  |  |
|                                                                    | Entidad Bancarla                                                             |                                                    |                                                                       |                                                                                |                          | 1                                                                                 | Cuenta                                                           | a Bancar              | la No.                                |                            |                                    |                           |                                   |                          |  |  |
| PAGO                                                               | Modalidad Cuenta Bancarla País d                                             |                                                    |                                                                       |                                                                                |                          |                                                                                   | Pais del Banco                                                   | 0                     |                                       |                            | Código ABA<br>(Para Extranjer      | 6 SWIFT                   | o en Colombie)                    |                          |  |  |
| s correspondentes)                                                 | Comente                                                                      | Contente O Ahorros                                 |                                                                       |                                                                                |                          |                                                                                   | 0                                                                |                       |                                       |                            |                                    |                           |                                   |                          |  |  |
|                                                                    | 122                                                                          |                                                    | 20                                                                    | 7. FIRMA                                                                       | SYA                      | UTORIZACIO                                                                        | NES                                                              |                       |                                       |                            |                                    |                           |                                   |                          |  |  |
| Ley 1581 de 2012 y<br>onaies recelectedos<br>I. Declaro que he sid | r aua decretica reglame<br>an este formularia, en<br>o informado de los dere | ntarios, con<br>cuarto a a<br>chos que m<br>ESPACI | ro tituiar de la l<br>u administració<br>e esisten como<br>IO PARA SE | Firma del Repr<br>Intomación que<br>In custoda, alt<br>o Bular.<br>ER DILIGENC | esenta<br>aqui<br>nacena | ala Legal o Resp<br>repose y con la t<br>ejé, uso, envío de<br>D <b>ONICAMENT</b> | onseble<br>imie del presente<br>correspondencie<br>TE POR LA UNI | document<br>y correct | lo, autorizo d<br>electrónicos<br>DAD | e menera el<br>y consulle, | gress a la Univ<br>en ejercicio de | eroided Ne<br>sus fines n | olonal de Colo<br>Islionales y en | ombie para<br>1 atanción |  |  |
|                                                                    | ¿Se debe crea                                                                | r el tercent                                       | o en el móduk                                                         | o de facturaci                                                                 | ón y c                   | artera SGF- QU                                                                    | IPU?                                                             |                       | 9. EN                                 | TIDAD AP                   | ORTANTE E                          | XTRANJ                    | ERA                               |                          |  |  |
| CARTERA                                                            |                                                                              |                                                    |                                                                       | ° 0                                                                            |                          |                                                                                   |                                                                  |                       |                                       |                            | si (                               | >                         |                                   |                          |  |  |
|                                                                    | Nombre y apeliido                                                            | 5                                                  | ,                                                                     | No O                                                                           | 1                        |                                                                                   | Cargo                                                            | ġ.                    |                                       |                            | ∾ (                                | )                         |                                   | _                        |  |  |
|                                                                    | Dependencia:                                                                 |                                                    |                                                                       |                                                                                |                          | Extensión:                                                                        |                                                                  |                       | Correo ele                            | ctrónico:                  |                                    |                           |                                   |                          |  |  |
| dad Nadonal)                                                       |                                                                              |                                                    |                                                                       |                                                                                |                          |                                                                                   |                                                                  |                       |                                       |                            |                                    |                           |                                   |                          |  |  |

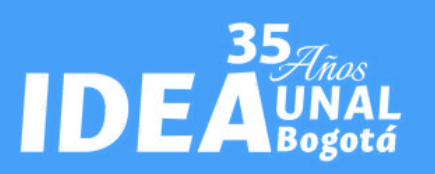

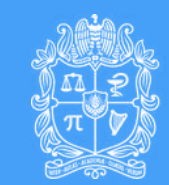

# ¿Cómo se diligencia?

Para diligenciar el formato de terceros siga el siguiente procedimiento:

1. Escriba la fecha en que se diligencia el formato.

- 2. Marque el campo "solicitud inicial" si nunca han diligenciado este formato o "solicitud de modificación" si en alguno momento lo hizo pero cambiaron sus datos.
- 3.En otros datos marque el campo "Otro Cual?" y escriba "Asistente a curso"
- 4. Marque el tipo de documento que lo identifica, por lo general es Cedula de ciudadanía o NIT
- 5..Marque "Residente" (si vive en Colombia)
- 6..Escriba sus apellidos y nombres o para el caso de empresas la razón social
- 7. Escriba su número de cedula o el número del documento que señalo en el paso 4. Para el caso de empresas escriba el NIT
- 8. Escriba la dirección de su residencia, debe ser la misma que aparece en el RUT para el caso de las empresas.
- 9. Escriba su número de teléfono fijo
- 10. Escriba su número de teléfono celular

Instituto de Estudios Ambientales IDEA Sede Bogotá 11. Escriba su correo electrónico, para personas naturales preferiblemente un correo personal, NO INSTITUCIONAL.

12. Escriba la ciudad de residencia, generalmente es Bogotá D.C.

13. Escriba el departamento donde reside, generalmente Cundinamarca.

14. Escriba el país de residencia.

15. En la información tributaria marque el tipo de contribuyente al que pertenece, generalmente es "Régimen general".

16. Marque el régimen de IVA al que pertenece, por lo general "No responsable de IVA" para persona natural y "Responsable de IVA" para persona jurídica. Si tiene duda consulte su RUT.

17. Coloque en el campo actividad económica DIAN, el número CIIU principal que aparece en su RUT.

18. Coloque en el campo actividad económica ICA, el número CIIU principal que aparece en su RIT. Si no tiene RIT no diligencie el campo.

19. En los "Datos para pago" no es necesario incluir información

20 . Finalmente imprima el documento y firme en el campo "FIRMA DEL REPRESENTANTE LEGAL O RESPONSABLE"

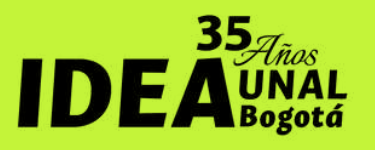

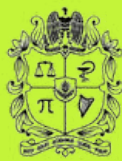

### Formato de autorización y manejo de datos personales

#### ¿Qué es?

Es un formato mediante el cual se autoriza a la Universidad Nacional de Colombia para el tratamiento y manejo de mis datos personales.

#### ¿Quiénes deben diligenciarlo?

Todas las personas naturales que asisten al diplomado, o las personas jurídicas que realizan el pago de la inscripción de alguno de los asistentes al diplomado.

Por medio de la presente, la Universidad Nacional de Colombia solicita autorización para el Tratamiento de los Datos Personales, que sean obtenidos a través de los diferentes canales dispuestos para su recolección, almacenamiento, uso y circulación, de acuerdo con los lineamientos establecidos en la Resolución de Rectoría 207 de 2021 "Por la cual se establece la Política de Tratamiento de Datos Personales de la Universidad Nacional de Colombia y se deroga la Resolución No. 440 de 2019 de Rectoría" para los fines específicos que se enmarque en el ejercicio de las funciones misionales de docencia, investigación y extensión.

fundamentales.

Firma del titular,

Nombre y apellidos del titular,

DIA/MES/ANO

Código: U.FT.SIGA.012

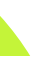

Sistema Intearado de Gestión Académico, Administrativo v Ambiental Formato autorización de tratamiento de datos personales

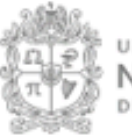

UNIVERSIDAD NACIONAL DE COLOMBIA

#### AUTORIZACIÓN TRATAMIENTO DE DATOS PERSONALE

La Universidad Nacional de Colombia, ente universitario autónomo, vinculado al Ministerio de Educación Nacional, con régimen especial, actuando como responsable del tratamiento de datos personales, sujeta a lo dispuesto en la Ley Estatutaria 1581 de 2012 reglamentada parcialmente por el Decreto 1377 de 2013 (incorporado al Decreto 1074 de 2015), y demás normas o disposiciones que la modifiquen, complementen o reemplacen.

Los datos contaran con las medidas de seguridad y confidencialidad adecuadas, a fin de evitar su adulteración, perdida, consulta, uso o acceso no autorizado.

Si usted es menor de edad, o es Representante Legal del menor de edad, en virtud de lo dispuesto en el literal b) del artículo 12 de la Ley 1581 de 2012, es obligación de la Universidad informarle del carácter facultativo de las respuestas a las preguntas que versen sobre datos de niños, niñas y adolescentes. Es así como, de aceptarse el tratamiento de los datos personales del menor de edad, por medio de la presente se autoriza el tratamiento de los datos, específicamente para las finalidades en el marco de las funciones legales de la Universidad, bajo la premisa que será respetado el interés superior de los niños, niñas y adolescentes, asegurando sus derechos

Los derechos como titular del dato privado están previstos en el artículo 15 de la Constitución Política de Colombia, la Ley 1581 de 2012, reglamentada parcialmente por el Decreto 1377 de 2013 y las demás normas o disposiciones atinentes a la materia que las modifiquen, complementen o reemplacen. En especial, el titular del dato tiene derecho a conocer, actualizar, rectificar y suprimir su información personal; así como el derecho a revocar el consentimiento otorgado para el tratamiento de datos personales. Estos derechos pueden ser ejercidos por medio de los canales dispuestos por la Universidad y disponibles en www.unal.edu.co o e-mail: protecdatos na@unal.edu.co

#### AUTORIZACIÓN EXPRESA

Teniendo en cuenta lo anterior, autorizo de manera voluntaria, previa, explicita, informada e inequívoca a la Universidad Nacional de Colombia a tratar los datos personales de acuerdo con las finalidades específicas para el desarrollo y ejercicio de las funciones misionales de docencia, investigación y extensión, así como las relaciones académicas, laborales, contractuales y todas las demás relacionadas con el objeto social de la Universidad.

Así mismo, manifiesto que la información para el Tratamiento de mis datos personales la he suministrado de forma voluntaria y es veraz, completa, exacta, actualizada, comprobable y comprensible.

Documento de Identificación CC: CE OTRO Número

(Fecha en que se puso de presente al titular la autorización y entregó sus datos).

Nota: Este Formato solo se aplicará a las personas que en la relación con la universidad no se evidencie firma contractual que incluya cláusulas de autorización de datos Person y sea objeto de tratamiento. La Universidad Nacional de Colombia queda exenta de solicitar la presente autorización en los casos previstos en el artículo 10 de la Ley 1581 de 2012 y las demás normas o disposiciones que modifiquen, complementen o reemplacen dicha disposición legal.

Versión: 0.0

Página 1 de 1

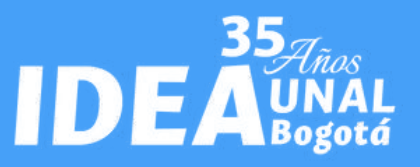

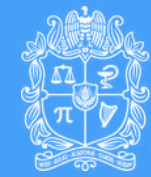

UNIVERSIDAD

# ¿Necesitas una factura?

Instituto de Estudios Ambientales IDEA Sede Bogotá

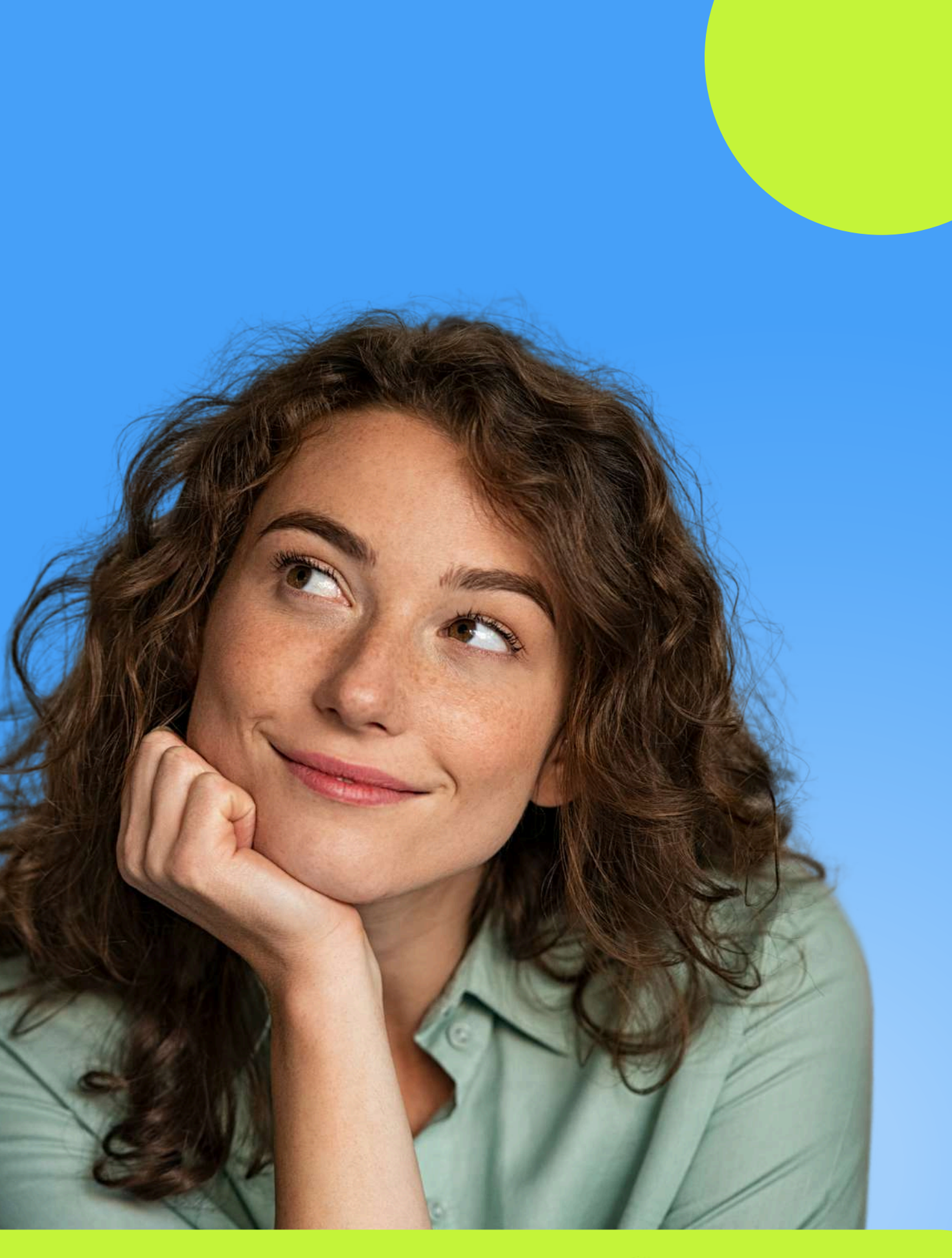

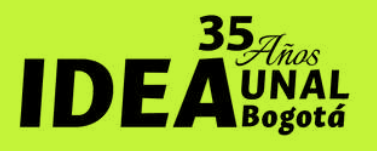

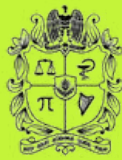

#### **Procedimiento para factura**

En caso de requerir factura, es necesario que ANTES de realizar el la solicite escrito pago, al por correo diplomadove\_bog@unal.edu.co, mediante una carta que contenga la siguiente información de la persona o entidad a la que va dirigida la factura

- Nombre o Razón Social.
- NIT o Cédula.
- Dirección y Teléfono.
- Valor y Concepto (Incluir nombre del inscrito, cédula, dirección, teléfono, curso al cual se inscribe)
- Firma del funcionario competente.

Adicionalmente, debes adjuntar a tu solicitud los siguientes documentos:

#### Instituto de Estudios Ambientales IDEA Sede Bogotá

1.RUT y RIT vigente (el código de las actividades debe ser el mismo que en el RUT)

2. Cámara de Comercio no superior a 90 días (se omite en caso de persona natural)

3. Certificado de existencia y representación legal, expedido por la Cámara de Comercio con fecha inferior o igual a noventa (90) días calendario a su presentación.

4. Formato de creación de terceros con la información de la empresa o persona natural

5.Formato "Documento de compromiso persona jurídica" firmado por el representante legal, autorizado o delegado.

delegación donde conste 6.Documento a 0 Legal (cuando del Representante autorización aplique).

7.Formato "Autorización y manejo de datos personales" firmado por el representante legal, autorizado o delegado.

8. Copia del registro presupuestal, si se trata de una entidad pública.

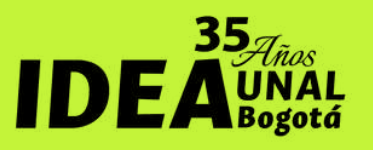

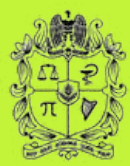

### Procedimiento para factura

#### Es importante que tengas en cuenta que:

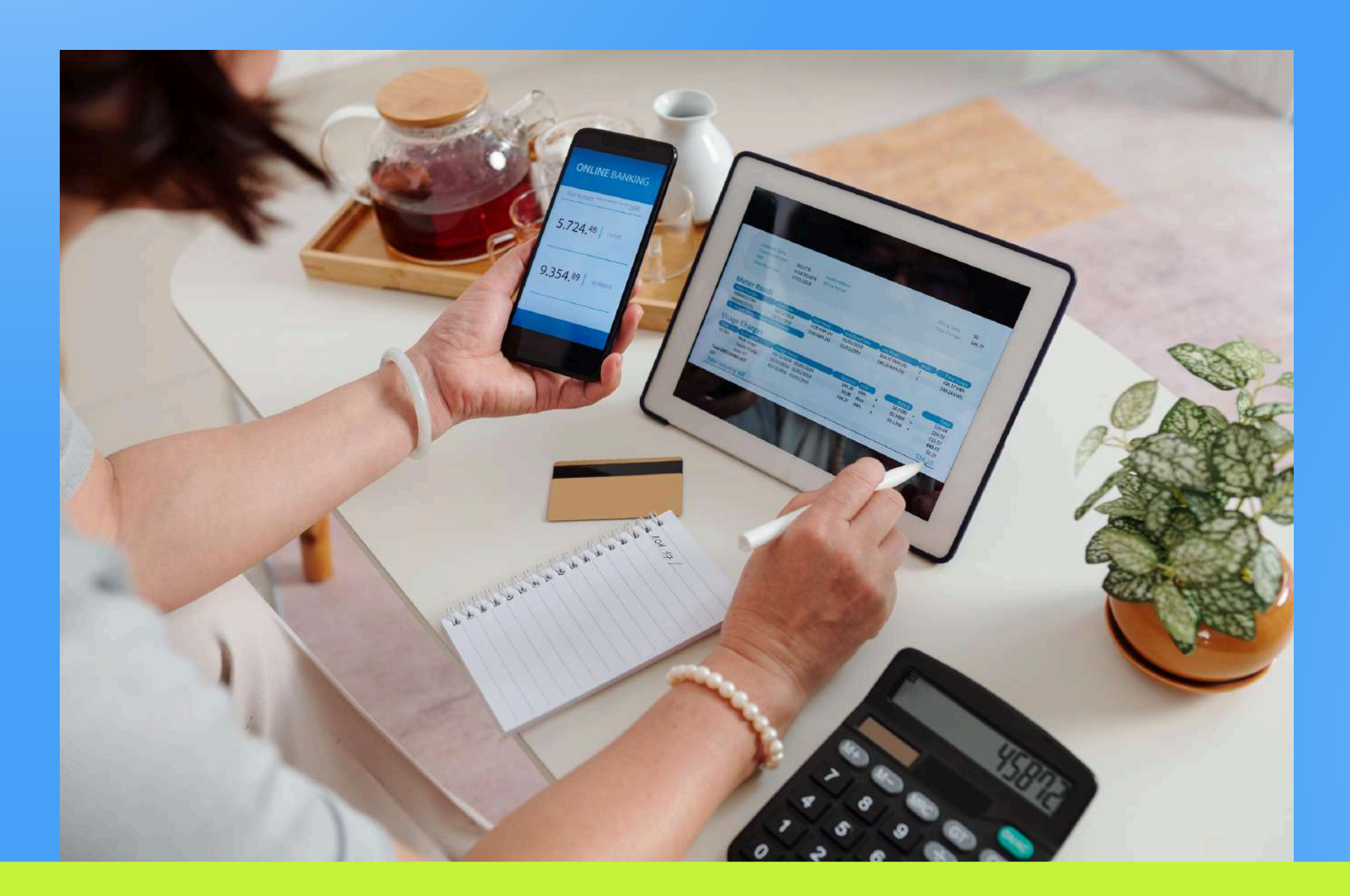

Instituto de Estudios Ambientales IDEA Sede Bogotá La Universidad Nacional **NO SE COMPROMETE** a cumplir con procedimientos específicos de la empresa que solicita la factura, tales como:

- 1.Tramitar registro como proveedor o similares
- 2.Radicar facturas en lugares, fechas u horarios especiales. Todas las facturas serán enviadas por correo electrónico al participante o solicitante de la factura.
- 3.Expedición de facturas con fechas de pago superior a 30 días
- 4. Enviar documentación adicional

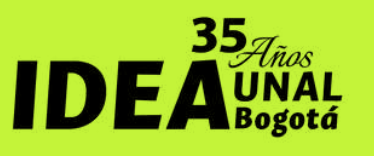

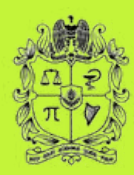

## ¿Necesitas más información?

Contáctanos a través de los siguientes canales de atención. Estaremos encantados de atenderte.

https://idea.unal.edu.co/ext/diplomados/dip\_ValEco.htm

Instituto de Estudios Ambientales – IDEA Universidad Nacional de Colombia – Sede Bogotá Dirección: Calle 44 Nº 45-67 Bloque 2 Unidad Camilo Torres Oficina 3 Tel. 3165000 Extensión 10553 Celular: 3183977705 – 316 3372076

<u>diplomadove\_bog@unal.edu.co</u>

Instituto de Estudios Ambientales IDEA Sede Bogotá

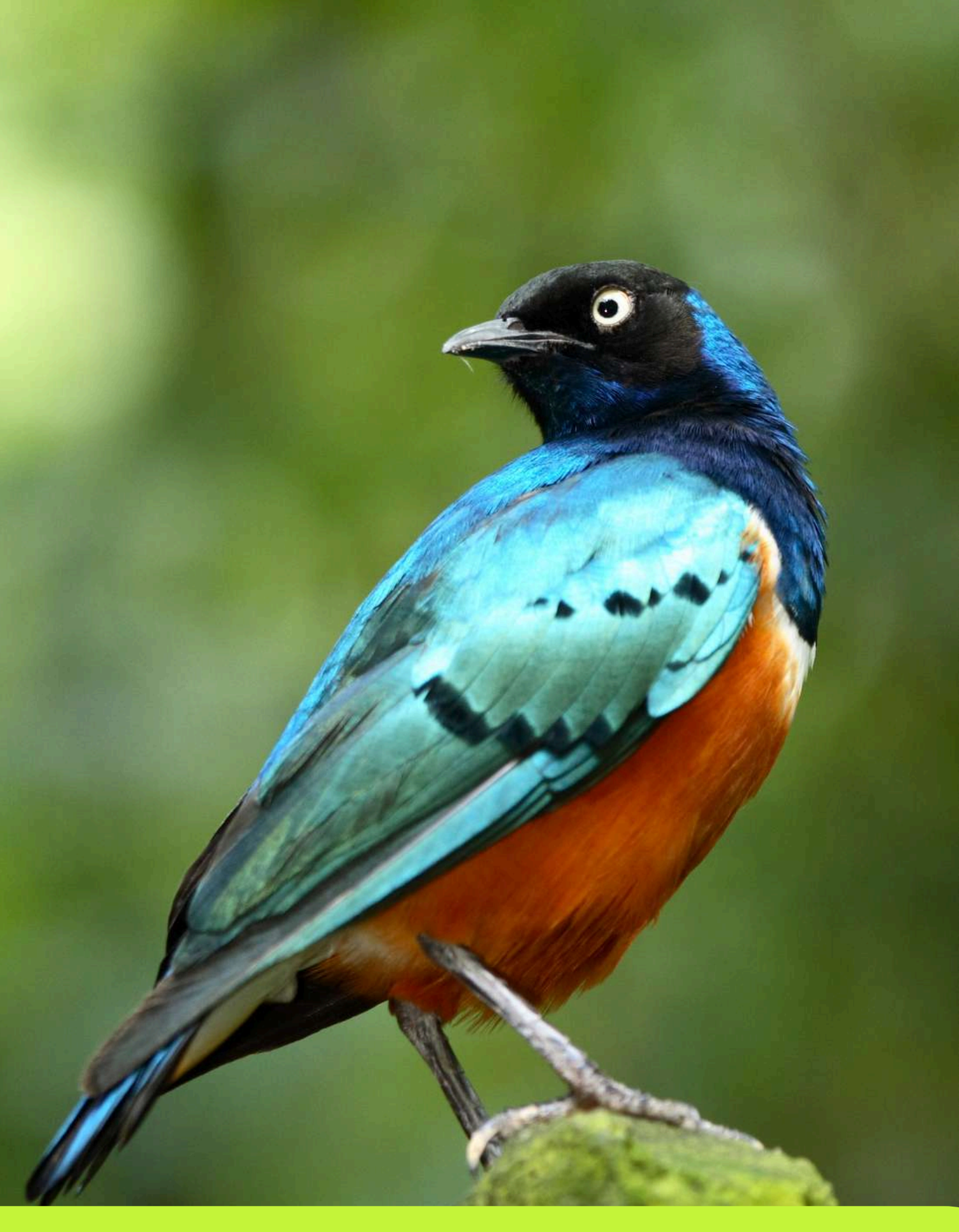

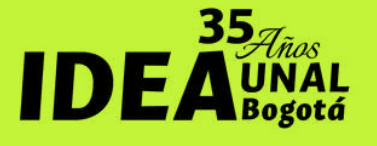

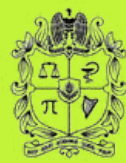